# ANEXO 1. GLOSARIO

| Amigable                       | : | Interfase de usuario basado en elementos y metáforas gráficas que facilita<br>la interacción con el ordenador y con las aplicaciones que corren en éste.           |
|--------------------------------|---|----------------------------------------------------------------------------------------------------|
| Aplicación                     | : | Son aplicaciones los procesadores de textos, hojas de cálculo, bases de datos, programas de dibujo, paquetes estadísticos, entre otros.                            |
| Base de Datos                  | : | Depósito de almacenamiento de información estructurada y relacionada                                                                                               |
| Cliente/Servidor               | : | Red basada en varios Host conectadas a un computador centralizado (Servidor)                                                                                       |
| Consolidados                   | : | Suma total de los índices                                                                                                    |
| Diagrama de Flujo              | : | Representación gráfica de información                                                                                                    |
| Eficacia                       | : | Es la capacidad o potencial científicamente comprobado y de acuerdo a condiciones locales de resolver un problema, y de producir un resultado específico.          |
| Eficiencia                     | : | Es el uso racional de los recursos disponibles empleando la tecnología apropiada a las necesidades de la población para obtener el mejor resultado al menor costo. |
| E-mail                         | : | Correspondencia Electrónica                                                                                                    |
| Escalabilidad                  | : | Característica de crecer                                                                                                    |
| Facilidad de<br>Administración | : | El gestor de base de datos proporciona características propias que facilitan la administración y monitoreo de la misma.                                            |
| Flujo de Información           | : | Definición de las entradas y salidas del sistema                                                                                                    |
| Funcionalidad                  | : | La base de datos, debe permitir el sencillo almacenamiento y recuperación de información de la misma, satisfaciendo las necesidades primordiales del usuario.      |
| Formulario                     | : | Estándar gráfico para recopilar información                                                                                                    |
| GNU                            | : | Licencia Publica General: Software desarrollado para distribución sin fines de lucro                                                                               |
| Hardware                       | • | Componentes físicos de una computadora                                                                                                    |
| Implantación                   | : | Es el proceso de verificar e instalar un nuevo equipo, entrenar a los<br>usuarios, instalar la aplicación y construir todos los archivos de datos                  |

| Interfaz                    | : | Conexión e interacción entre hardware, software y el usuario.                                                                                                    |
|-----------------------------|---|----------------------------------------------------------------------------------------------------|
| LAN                         | : | Red de Área Local                                                                                                    |
| Lenguaje de<br>Programación | : | Conjunto de normas «lingüísticas» que permiten escribir un programa y<br>que éste sea entendido por el ordenador y pueda ser trasladado a<br>ordenadores similares para su funcionamiento en otros sistemas.                                                                                                    |
| Llave Primaria              | : | Identificador único en una Tabla                                                                                                    |
| Mejora de Procesos          | : | Reestructuración de los procedimientos utilizados para realizar una actividad                                                                                                    |
| Navegador                   | : | Aplicación para visualizar documentos WWW y navegar por Internet. En<br>su forma mas básica son aplicaciones hipertexto que facilitan la<br>navegación por los servidores de navegación de Internet.                                                                                                    |
| Participación Social        | : | Es la participación activa y consciente de la población y los diversos sectores sociales en la identificación de necesidades y priorización de soluciones a los problemas de salud para apoyar la gestión de los servicios a nivel de la comunidad.                                                                                                    |
| Perfil                      | : | Definición de características donde se identifican los permisos y restricciones a la información                                                                                                    |
| Preventivo                  | : | Acciones tomadas antes de una emergencia                                                                                                    |
| Proceso                     | : | Pasos detallados para la transformación de la información en un flujo de datos                                                                                                    |
| Red                         | : | Conjunto de terminales comunicadas entre si                                                                                                    |
| Reforma de Salud            | : | Es un proceso orientado a introducir cambios sustantivos en los diferentes<br>componentes y funciones del Sector con el propósito de aumentar la<br>equidad en sus prestaciones, la eficiencia en su gestión y la efectividad de<br>sus acciones y con ello lograr la satisfacción de las necesidades de salud<br>de una población a través de recursos brindados con calidad. |
| Redundancia de Datos        | : | Duplicación de la información                                                                                                    |
| Servidor                    | : | Computador Centralizado que contendrá la base datos y la aplicación a la cual se conectaran las terminales.                                                                                                    |
| SIBASI                      | : | Sistema Básico de Salud Integral                                                                                                    |
| Software                    | : | Componentes Lógicos de una PC (Programas)                                                                                                    |
| SQL                         | : | Gestor Robusto de Base de Datos                                                                                                    |
| Turbonett                   | : | Conexión a Internet proporcionado por TELECOM                                                                                                    |

\_ . . \_ . . \_ .

# ANEXO 2. FRAGMENTO DEL CODIGO DE LEY DE SALUD.

#### TITULO PRELIMINAR

#### DISPOSICIONES GENERALES

#### CAPITULO UNICO

**Art. 1.-** El Presente Código tiene por objeto desarrollar los principios constitucionales relacionados con la salud pública y asistencia social de los habitantes de la República y las normas para la organización funcionamiento y facultades del Consejo Superior de Salud Pública, del Ministerio de Salud Pública y Asistencia Social y demás organismos del Estado, servicios de salud privados y las relaciones de éstos entre sí en el ejercicio de las profesiones relativas a la salud del pueblo.

**Art. 2.**-LOS ORGANISMOS ESTATALES, ENTES AUTONOMOS Y EN GENERAL LOS FUNCIONARIOS Y AUTORIDADES DE LA ADMINISTRACION PUBLICA, ASI COMO LOS PARTICULARES, SEAN ESTAS PERSONAS NATURALES O JURIDICAS, QUEDAN OBLIGADOS A PRESTAR TODA SU COLABORACION A LAS AUTORIDADES DE SALUD PUBLICA Y COORDINAR SUS ACTIVIDADES PARA LA OBTENCION DE SUS OBJETIVOS.(4)

**Art. 3.**- Podrán desarrollar actividades de salud, las Instituciones nacionales, internacionales o extranjeras legalmente reconocidas en el país, en todo lo que la Ley o los convenios o tratados internacionales suscritos por El Salvador les confieren intervención, lo que ha de realizarse de acuerdo y en cooperación con. Leyes relativas al sistema de salud de El Salvador el Ministerio de Salud Pública y Asistencia Social.

**Art. 4.**-QUEDAN SUJETOS A LAS DISPOSICIONES DEL PRESENTE CODIGO, LA ORGANIZACION Y FUNCIONAMIENTO DEL CONSEJO SUPERIOR DE SALUD PUBLICA DEL MINISTERIO DE SALUD PUBLICA Y ASISTENCIA SOCIAL, QUE VIGILARAN EL EJERCICIO DE LAS PROFESIONES RELACIONADAS DE UN MODO INMEDIATO CON LA SALUD DEL PUEBLO; LOS ORGANISMOS Y SERVICIOS DE SALUD PUBLICA, LOS SERVICIOS DE SALUD PRIVADA E INSTITUCIONES OFICIALES AUTONOMAS QUE PRESTEN SERVICIOS DE SALUD.(4)

**Art. 5.**- SE RELACIONAN DE UN MODO INMEDIATO CON LA SALUD DEL PUEBLO, LAS PROFESIONES MEDICAS, ODONTOLOGICAS, QUIMICO FARMACEUTICAS, MEDICO VETERINARIA, ENFERMERIA, LICENCIATURA EN LABORATORIO CLINICO, PSICOLOGIA Y OTRAS A NIVEL DE LICENCIATURA. CADA UNA DE ELLAS SERAN OBJETO DE VIGILANCIA POR MEDIO DE UN ORGANISMO LEGAL, EL CUAL SE DENOMINARA SEGUN EL CASO, JUNTA DE VIGILANCIA DE LA PROFESION MEDICA, JUNTA DE VIGILANCIA DE LA PROFESION ODONTOLOGICA, JUNTA DE VIGILANCIA DE LA PROFESION MEDICO VETERINARIA, JUNTA DE VIGILANCIA DE LA PROFESION DE ENFERMERIA, JUNTA DE VIGILANCIA DE LA PROFESION DE ENFERMERIA, JUNTA DE VIGILANCIA DE LA PROFESION DE ENFERMERIA, JUNTA DE VIGILANCIA DE LA PROFESION DE ENFERMERIA, JUNTA DE VIGILANCIA DE LA PROFESION DE ENFERMERIA, JUNTA DE VIGILANCIA DE LA PROFESION DE NESION DE LABORATORIO CLINICO Y JUNTA DE VIGILANCIA DE LA PROFESION EN PSICOLOGIA.(3)

Se entenderá que forman parte del ejercicio de las profesiones antes mencionadas y por consiguiente estarán sometidas a la respectiva Junta de Vigilancia, aquellas actividades especializadas, técnicas y auxiliares que sean complemento de dicha profesión. El Consejo Superior de Salud Pública, calificará aquellas profesiones además de las antes relacionadas, a nivel de Licenciatura, que se relacionan de un modo inmediato con la salud del pueblo y que podrán tener su respectiva Junta de Vigilancia. Si se tratare de otras actividades profesionales relacionadas directamente con la salud, no enumeradas en el inciso primero de este artículo o para cuyo estudio no existe en las Universidades legalmente establecidas en el país, la escuela o facultad correspondiente, el Consejo podrá autorizar su ejercicio previo examen, determinando a cual de las Juntas quedará sometida para su control.

**Art. 6.**- Cuando en el texto del presente Código se mencione Consejo, Ministerio o Junta, debe entenderse que se refiere al Consejo Superior de Salud Pública, Ministerio de Salud Pública y Asistencia Social y Junta de Vigilancia de la Profesión Médica, Odontológica, Químico-Farmacéutica, Medico Veterinaria, Licenciatura en Laboratorio Químico y Licenciatura en Psicología, según el caso.

#### CAPITULO IV PATRIMONIO Y CONTROL FISCAL SECCION UNO Patrimonio

Art. 18.- El Patrimonio del Consejo está constituido por:

a) Los aportes por subsidio y donaciones del Estado;

b) Los bienes muebles e inmuebles que a cualquier título adquiera del Estado, las Municipalidades, de entidades oficiales o particulares;

c) Los ingresos provenientes de donaciones, herencias, legados a cualquier título hecho por particulares;

ch) Los ingresos que perciban en concepto de derechos por servicios prestados; y

d) Por la ayuda internacional que el Consejo reciba.

#### SECCION DOS Auditoría Interna y Externa

Art. 19.- Las operaciones del Consejo estarán sujetas a una auditoria interna de carácter permanente y contínua, y a las auditorias externas que el Consejo estime convenientes; en todo caso la auditoria externa se efectuará anualmente.

#### SECCION TRES Atribuciones del Auditor Interno

Art. 20.- Son atribuciones de la Auditoria Interna:

1) Supervisar y verificar la contabilidad; comprobar los activos y pasivos del Consejo; 2) Intervenir preventivamente en los actos, erogaciones o contratos que el Consejo o la Presidencia del mismo someta a dicha intervención;

3) Solicitar del Consejo o Presidencia del mismo los informes necesarios para el fiel desempeño de sus funciones;

4) Cumplir las comisiones o encargo de su competencia, que le encomiende el Consejo o la Presidencia del mismo;

5) Informar al Consejo por medio de la Presidencia sobre las irregularidades o infracciones que notare en las operaciones administrativas de la Institución;

6) Examinar los diferentes balances y estados financieros que hayan de someterse a la consideración del Consejo, y presentar al Presidente su informe y opinión sobre los mismos; y

7) Realizar todas las demás funciones inherentes a su responsabilidad:

#### CAPITULO V

#### Fiscalización de la Corte de Cuentas de la República

Art. 21.- La fiscalización del presupuesto del Consejo, será ejercida por la Corte de Cuentas de la República, por medio de un Delegado Auditor y los auxiliares que sean necesarios.

La función del Delegado Auditor será la de velar, porque las operaciones administrativas del Consejo se ciñan a las prescripciones de las leyes respectivas.

Su intervención en la ejecución del presupuesto del Consejo será a posteriori y tendrá como objetivo el arreglo inmediato de aquellos actos que sean subsanables.

El Delegado se ocupará exclusivamente de las operaciones administrativas del Consejo para cuyo efecto estará obligado a trabajar durante la audiencia completa y en las propias oficinas de la Institución.

Art. 22.- El Consejo estará exento de toda clase de impuesto, tasas y contribuciones fiscales e impuestos municipales, establecidos o que se establezcan.

#### CAPITULO VI Del Ejercicio de las Profesiones

Art. 23.- Las Juntas a que se refiere el artículo cinco del presente Código, regulán el ejercicio de las profesiones correspondientes y sus actividades técnicas y auxiliares. La autorización para ejercer el control de ese ejercicio, estará a cargo y bajo la responsabilidad de la respectiva Junta. El ejercicio de cada profesión comprende la prescripción, elaboración, administración, indicación o aplicación de cualquier procedimiento directo o indirecto destinado al diagnóstico, pronóstico y tratamiento de las enfermedades, con el propósito de realizar acciones de prevención, promoción, protección y recuperación de la salud de las personas, así como también de asesoramiento público, privado y pericial relacionado con cada profesión.

Art. 24.- Se consideran actividades técnicas y auxiliares de la Profesión Médica, las siguientes:

a) Tecnología en Kinesiología y Terapia Física;

b) Tecnología en Terapia Ocupacional;

c) Tecnología en Radiología,

ch) Tecnología en Terapia de Radiaciones;

d) Tecnología en Audiología;

e) Tecnología en Ortesis y Prótesis;

f) Tecnología en Anestesiología y Reanimación;

g) Tecnología en Electrocardiología;

h) Tecnología en Angiocardiología y Perfusión Extracorporea;

i) Tecnología en Psicometría;

j) Tecnología en Ortopedia;

k) Tecnología en Audioprótesis;

I) Tecnología en Salud Materno Infantil;

II) Tecnología en Nutrición y Dietética;

m) Terapia respiratoria, ventilatoria y gasometría;

n) DEROGADO. (3)

ñ) Licenciatura en Trabajo Social; y Trabajo Social;

o) Las demás actividades especializadas, técnicas y auxiliares que a juicio de la Junta de Vigilancia de la Profesión Médica, deban ser incorporadas a la misma.

Art. 25.- Se consideran actividades técnicas y auxiliares de la Profesión Odontológica, las siguientes:

a) Higienistas dentales;

b) Asistentes dentales;

c) Mecánicos dentales;

ch) Auxiliares de mecánicos dentales;

d) Promotores de Salud Oral; y

e) Las demás actividades técnicas y auxiliares que a juicio de la Junta de Vigilancia de la Profesión Odontológica deban ser incorporadas a la misma.

Art. 26.- Se consideran actividades técnicas y auxiliares de la Profesión Química Farmacéutica las siguientes:

a) Auxiliares de Farmacia;

b) Idóneos de Farmacia; y

c) Las demás actividades especializadas, técnicas y auxiliares que a juicio de la Junta de Vigilancia de la Profesión Químico Farmacéutico, deban ser incorporadas a la misma.

Art. 27.- Se consideran actividades especializadas, técnicas y auxiliares de la profesión médico veterinaria, todas aquellas actividades que sean complemento de dicha profesión.

Art. 28.- Se consideran actividades especializadas técnicas y auxiliares de la profesión en Licenciatura en Laboratorio Clínico, todas aquellas actividades que sean complemento de dicha profesión.

Art. 29.- Se consideran actividades especializadas, técnicas, Auxiliares de la Profesión de Licenciatura en Psicología, todas aquellas actividades que sean complemento de dicha profesión.

# INDICE

| IN | FRODUCC | ION                |           |         | <br>1 |
|----|---------|--------------------|-----------|---------|-------|
|    |         |                    |           |         |       |
| 1. | INSTALA | CION DEL SOFTV     | VARE      |         | <br>2 |
|    | 1.1.    | Requisitos de Eje  | ecución   |         | <br>2 |
|    | 1.2.    | Instalación del Si | stema     |         | <br>2 |
|    | 1.3.    | Instalación de la  | Base de D | atos    | <br>3 |
|    | 1.4.    | Instalación de Re  | ed        |         | <br>3 |
|    |         |                    |           |         |       |
| 2. | SEGURIE | DAD DEL SISTEM     | ۹         |         | <br>5 |
| 3. | DESCRIF |                    | OS DEL S  | SISTEMA | <br>6 |

# INTRODUCCION

Con el desarrollo de un software que agilice los procesos de entrega de medicamentos de la unidad de salud amatepec se pretende mejorar los procesos que se realizan en farmacia, brindando herramientas para un mejor control de la información.

Para el buen funcionamiento del sistema se necesita tener una guía de instalación que indique los pasos a seguir para la implementación del software, de esta manera se garantiza el un funcionamiento optimo del mismo.

El presente manual de instalación tiene como objetivo brindar una guía al usuario administrador sobre los requerimientos, procesos y funciones principales del sistema.

# MANUAL DE INSTALACION

# 1. INSTALACION DEL SOFTWARE

Para la instalación del software es necesario tomar en cuenta algunos requisitos que se deben cumplir en cuanto al hardware y al software de la computadora.

La aplicación y base de datos deberá instalarse en el servidor, el cual se encontrará situado en farmacia de la unidad. Y luego configurar la red para que se pueda acceder desde las terminales (PC clientes) al servidor.

Para seguir el proceso de instalación deben de cumplirse con las siguientes especificaciones:

- Requerimientos de ejecución
- Instalación del Sistema
- Instalación de la base de datos
- Instalación de Red

#### 1.1 Requisitos de Ejecución

#### a) Servidor

- Sistema Operativo Linux (MANDRAKE 10.2 versión limitada)
- Gestor de Base de datos MySQL
- Servidor Apache.

#### b) PC cliente

- Sistema Operativo Linux, Sistema Operativo Windows
- Navegadores de Internet: Mozilla Firefox, Internet Explorer 6.0

### 1.2 Instalación de la Aplicación

Pasos para la instalación de la aplicación en el sistema operativo Linux:

- Iniciar el servidor Apache
- Copiar la carpeta clínica, en la dirección /var/www/html

Pasos para instalar la aplicación en el sistema operativo Windows:

- Colocar la carpeta clínica en la siguiente dirección C:\FoxServ\www
- Iniciar el servidor apache desde la dirección C:\FoxServ\Apache.exe (crear un acceso directo)

Acceso a la aplicación:

- Colocar en la casilla de direcciones http://localhost/clinica, y establecerla como predeterminada para que el sistema aparezca como primera pagina de acceso.

# 1.3 instalación de la Base de Datos

- Iniciar Mysqladmin
- Copiar la carpeta tesis (nombre del archivo de la base de datos) en la ruta:
   /var/lib/mysql en Linux; cabe mencionar que la ruta es especifica para versión
   de MANDRAKE 10.2 versión limitada, ya que esta puede variar en otras
   versiones. Para Windows la ruta es la siguiente: C:\FoxServ\mysql\data.

# 1.4 Instalación de Red

El sistema esta diseñado para trabajar en red conformado por las clínicas (consultorios médicos), archivo y farmacia de la Unidad de Salud Amatepec. Para ello se ha considerado aspectos importantes que conllevan al buen funcionamiento de la aplicación y que el resultado de los procesos sean los más óptimos.

# Topología de Red

- Topología física: tipo estrella
- Topología lógica: eterneth

## Material y Equipo

Detalle de material y equipo a utilizar para implantar la red:

| Nº | NOMBRE       | DESCRIPCION                                                                                                    |
|----|--------------|----------------------------------------------------------------------------------------------------|
| 1  | SERVIDOR     | Computador Centralizado que contendrá la base<br>datos y la aplicación a la cual se conectaran las<br>terminales. |
| 2  | CONCENTRADOR | Dispositivo en el cual van conectadas las<br>computadoras clientes que acensarán al servidor.                     |
| 3  | PC CLIENTE   | Terminales de trabajo las cuales accedan al<br>servidor                                                           |
| 4  | USUARIO      | Personas que interactúan con el sistema                                                                           |
| 5  | CABLE UTP    | Tipo de cable que se utilizará para la conexión de<br>la red                                                      |
| 6  | JACK RJ-45   | Conectores a utilizar para la red                                                                                 |
|    |              |                                                                                                    |

# Plano de Ubicación de Equipo y Cableado

La ubicación, disposición, materiales de equipo y medidas de cable a utilizar para la instalación de la red están detallados en el siguiente plano:

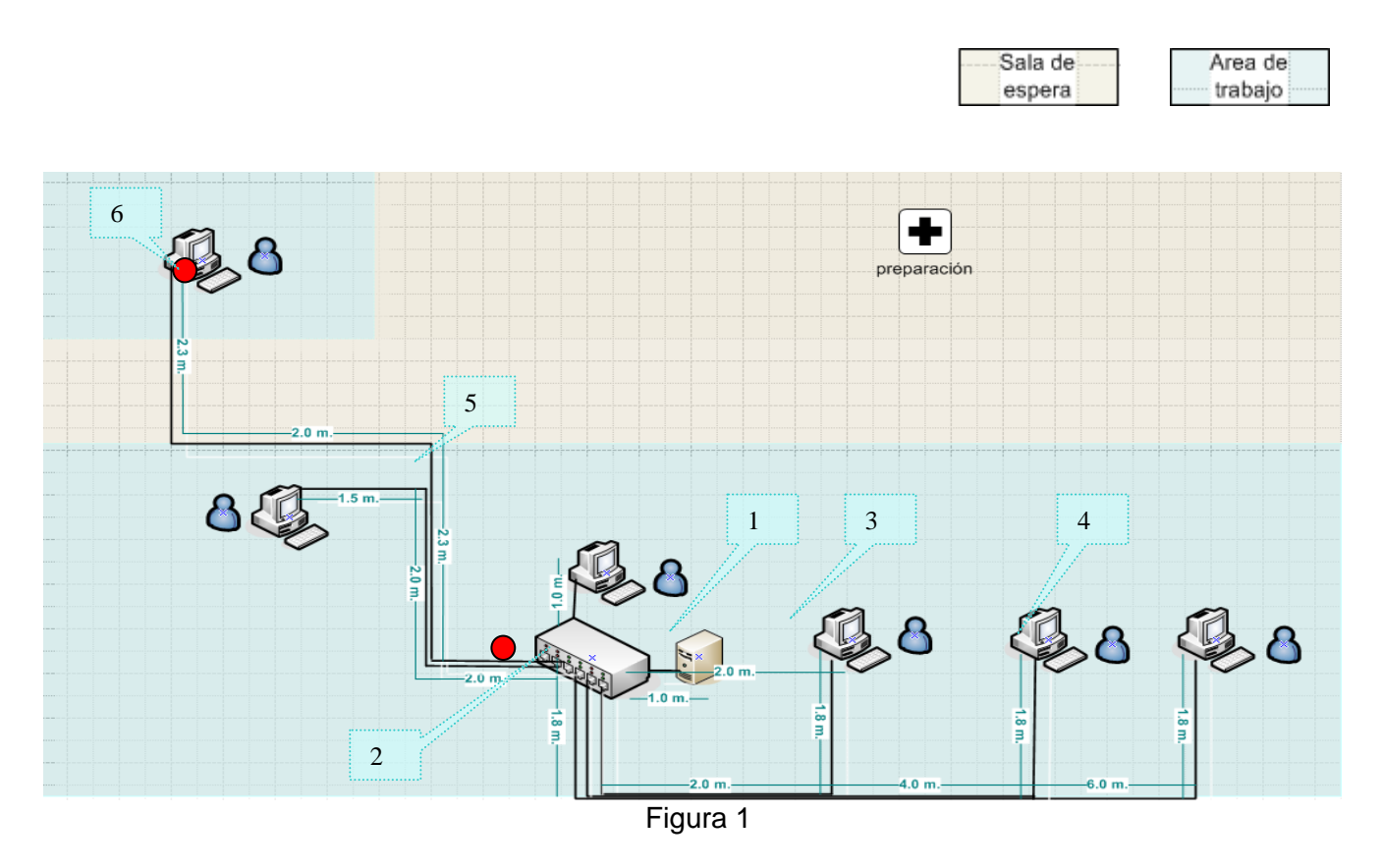

# 2. SEGURIDAD DEL SISTEMA

Uno de los propósitos fundamentales del desarrollo del sistema es agilizar los procesos de entrega de medicamentos de la Unidad de salud Amatepec, así como también brindar seguridad, integridad y confiabilidad de los datos recolectados

Por tal motivo el sistema cuenta con diferentes opciones que respaldan la seguridad los procesos que el sistema contempla son los siguientes:

## 2.1 Perfiles de usuario

El objetivo fundamental de esta opción del sistema es delimitar y controlar los derechos para la operación del sistema a cada uno de los usuarios debidamente registrados.

Los perfiles de usuario con los que cuenta el sistema son:

Perfil Administrador del Sistema:

El usuario administrador, tiene acceso a todos los módulos del sistema, base de datos contraseñas y le corresponde la operación de todos los mantenimientos relacionados con el manejo interno de los datos.

### Perfil Farmacia:

Este perfil le corresponde al usuario de farmacia que tiene acceso al manejo de la información referente al control de los medicamentos, el mantenimiento de la tabla productos, movimientos que son las entradas, salidas y existencias de medicamentos e insumos médicos, así como también manejará la parte de los pedidos e inventario. Y como ultimo punto podrá generar reportes referentes a los procesos antes mencionados.

### Perfil Medico

Es el usuario medico, que tendrá la capacidad de generar las recetas desde las terminales situadas en los consultorios respectivos a cada medico.

### Perfil Personal

Es el usuario encargado del archivo y tiene acceso al mantenimiento de la tabla de paciente. Podrá realizar las actividades de agregar, modificar, eliminar, buscar registros, así como también podrá generar reportes de información de los pacientes.

# 3. DESCRIPCION DE ARCHIVOS DEL SISTEMA

El desarrollo del software que agiliza los procesos de entrega de medicamentos de la unidad de salud Amatepec, fue creado bajo el lenguaje de programación PHP. Cuado se programa en este lenguaje es necesario utilizar editores para escribir el código PHP, mantener encendido el servidor apache y tener un navegador de Internet que corra las paginas PHP.

### Descripción de Archivos

Los archivos de la aplicación se encuentran el la carpeta **clinica** ubicada en la siguiente dirección: /var/www/html siempre en la versión de LINUX MANDRAKE 10.2 versión limitada.

Nota: Tanto para la instalación de la base de datos y del sistema se deberá previamente haber configurado el servidor apache, el lenguaje php y el gestor de base de datos mysql.

# Archivos de conexión de la base de datos

# Carpeta: clinica/conn

| ARCHIVO             | DESCRIPCION                                                                                                    |  |  |
|---------------------|----------------------------------------------------------------------------------------------------|--|--|
| Conexión.inc.php    | Realiza la conexión con la base de datos                                                                                                    |  |  |
| Config_db.inc.php   | Establece las variables de conexión como son: Host, Base de Datos,<br>Usuario, Contraseña                                                                                                    |  |  |
| Autentificación.php | En este archivo se validan los usuarios del sistema con sus<br>respectivos nombres de usuario y password y se registran las<br>variables de sesión las cuales son: Usuario, CodUsuario,<br>NombreUsuario, TipoUsuario. |  |  |

Archivos de Información del sistema, de validación de errores y de autentificación

# Carpeta: clinica

| ARCHIVO             | DESCRIPCION                                                                          |
|---------------------|--------------------------------------------------------------------------------------|
| Alertas.php         | Contiene los mensajes de error que aparecen en los formularios de "cuadros de error" |
| Funciones.php       | Contiene todas la funciones que muestran los cuadros de error del sistema            |
| Index.php           | Formulario de Inicio de Sesión del sistema                                           |
| Autentificacion.php | Archivo de autentificación del Usuario de la Base de Datos                           |

# Archivos de Menús

| ARCHIVO               | DESCRIPCION                         |
|-----------------------|-------------------------------------|
| MenuAdministrador.php | Menú con el perfil de administrador |
| MenuArchivo.php       | Menú con el perfil de archivo       |
| MenuFarmacia.php      | Menú con el perfil de farmacia      |
| MenuMedico.php        | Menú con el perfil de médico        |

# Tipos de letras

### Carpeta: clinica/font

| ARCHIVO             | DESCRIPCION               |
|---------------------|---------------------------|
| courier.php         | Tipo de letra courier     |
| helvetica.php       | Tipo de letra helvetica   |
| helveticab.php      | Tipo de letra helveticab  |
| helveticabi.php     | Tipo de letra helveticabi |
| symbol.php          | Tipo de letra symbol      |
| times.php           | Tipo de letra times       |
| timesb.php          | Tipo de letra timesb      |
| timesbi.php         | Tipo de letra timesbi     |
| timesi.php          | Tipo de letra timesi      |
| Zapfdingglobats php | Tipo de letra             |
|                     | Zapfdingglobats           |

# Archivos de Mantenimiento de Tablas

La estructura que se maneja en todos los mantenimientos es la siguiente:

*Nombre del mantenimiento* seguido de la *función que realiza*. Ejemplo: para el <u>mantenimiento</u> de la tabla <u>personal</u> la estructura de los archivos queda definido de la siguiente manera:

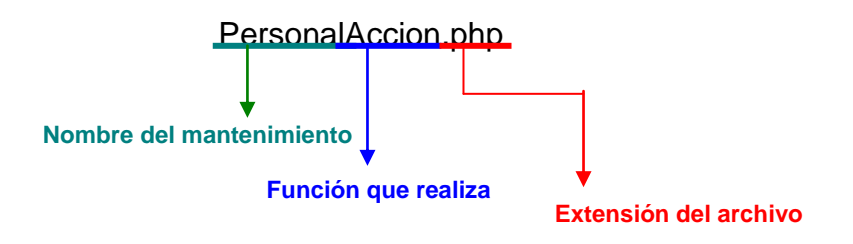

Esta concordancia se lleva para todos los mantenimientos, dentro de los cuales se encuentran:

| Nombres de las Tablas |  |  |
|-----------------------|--|--|
| (MANTENIMIENTOS)      |  |  |
| Personal              |  |  |
| CausaSalida           |  |  |
| Ciudad                |  |  |
| Productos             |  |  |
| Departamento          |  |  |
| Pacientes             |  |  |
| Presentación          |  |  |
| Receta                |  |  |
| Tratamiento           |  |  |
| Unidad                |  |  |
| Usuario               |  |  |
| OrigenEntrada         |  |  |
| EntradaMedicamento    |  |  |

La descripción de la función que realiza el archivo es la siguiente:

| ARCHIVO   | DESCRIPCION                                                                                                    |  |
|-----------|----------------------------------------------------------------------------------------------------|--|
| Accion    | Contiene el código que valida cuando se puede eliminar un archivo(integridad referencial de los datos) y manda los datos para que puedan actualizarse                    |  |
| Agregar   | Recibe los datos del formulario anterior y los guarda en la base de datos                                                                                                |  |
| Datos     | Pagina de consulta de datos para un registro                                                                                                    |  |
| FA        | Pagina que contiene el formulario de agregar datos de un registro.                                                                                                    |  |
| Grid      | Consulta de todos los registros para este mantenimiento o movimiento, tiene la opción de<br>acceder a un registro específico y la característica de paginación de datos. |  |
| Modificar | Actualización de datos, con la información que se recibe del formulario anterior                                                                                         |  |
| Busqueda  | Formulario de Búsqueda                                                                                                    |  |
| Buscar    | Archivo que recibe la búsqueda del formulario anterior y procesa la búsqueda en la base de datos, muestra el resultado                                                   |  |

# Parámetros

# Carpeta: clinica

| ARCHIVO       | DESCRIPCION                                                                                                    |
|---------------|----------------------------------------------------------------------------------------------------|
| parametro.php | Formulario de Ingreso de Parámetros del Sistema, incluye:<br>- Cantidad Máxima de Medicamentos por Receta,<br>- Cantidad Máxima de Unidades por Receta. |
|               |                                                                                                    |
| 3             |                                                                                                    |

# Acerca De...

| ARCHIVO      | DESCRIPCION                                                         |
|--------------|---------------------------------------------------------------------|
| AcercaDe.php | Formulario con información acerca de los programadores del sistema. |

# **Otros Archivos**

| ARCHIVO      | DESCRIPCION                                                         |
|--------------|---------------------------------------------------------------------|
| AcercaDe.php | Formulario con información acerca de los programadores del sistema. |

# Calendario

| ARCHIVO                    | DESCRIPCION                                                |
|----------------------------|------------------------------------------------------------|
| /calendario/calendario.php | Contiene las funciones necesarias para crear el calendario |
| /calendario/estilo.css     | Fuentes o tipos de letras que tiene el calendario          |
| /calendario/index.php      | Archivo que hace la llamada del calendario                 |
| /calendario/javascript.js  | Código que tiene la función para abrir el calendario       |

# INTRODUCCION

El lenguaje utilizado para el desarrollo del presente sistema es PHP.

PHP es uno de los lenguajes de lado servidor más extendidos en la web. Nacido en 1994, se trata de un lenguaje de creación relativamente creciente que ha tenido una gran aceptación en la comunidad de webmasters debido sobre todo a la potencia y simplicidad que lo caracterizan.

PHP nos permite embeber sus pequeños fragmentos de código dentro de la página HTML y realizar determinadas acciones de una forma fácil y eficaz sin tener que generar programas programados íntegramente en un lenguaje distinto al HTML. Por otra parte, y es aquí donde reside su mayor interés con respecto a los lenguajes pensados para los CGI, PHP ofrece un sinfín de funciones para la explotación de bases de datos de una manera llana, sin complicaciones.

Este manual va destinado a programadores que buscan entender como se desarrolló la aplicación del presente proyecto. La manera en que se ha dividido el manual es mediante módulos de códigos con el fin de desglosar de forma ordenada y simple el código del sistema, de tal manera de ser accesible a la mayoría.

# OBJETIVO DEL MANUAL.

Proveer la información al programador para tener una herramienta de comprensión del sistema. Por lo tanto no se explicarán aspectos profundos acerca del lenguaje en que fue desarrollado el proyecto, sino se detallarán los módulos que se han programado para solventar las necesidades que se plantearon en la fase de análisis del proyecto.

# MODULOS DE CONEXION DE LA BASE DE DATOS.

La conexión a la base de datos, está conformada por dos módulos:

#### • config\_db.inc.php

Este archivo contiene las constantes que definen los siguientes parámetros para la conexión, los cuales son: HOST, BD, USUARIO y CLAVE

```
<?php
// Base de datos
define("HOST","localhost");
define("BD","tesis");
define("USUARIO","root");
define("CLAVE","");
?>
```

#### • conexion.inc.php

Para este archivo se requiere del módulo anterior, ya que requiere de las constantes de conexión.

```
<?php
include("Conn/config db.inc.php");
function conectar()
{
        if (!($link=mysql connect(HOST,USUARIO,CLAVE)))
        {
                echo "Error conectando a la base de datos.";
                exit();
        }
        if(!mysql select db(BD,$link))
        {
                echo "Error seleccionando la base de datos.";
                exit();
        }
        return $link;
}
?>
```

La función "include" permite incluir el archivo **config\_db.inc.php**, para que sea efectiva la conexión con la base de datos denominada "tesis".

### MODULO DE ALERTAS DEL SISTEMA.

El Módulo de alertas define todos los mensajes que se despliegan en pantalla, para cada uno de los mantenimientos y movimientos que el sistema realiza con el fin de tener un control de todos los errores que se pueden generar.

Parte del módulo se presenta a continuación:

```
<?php
// Manejo de alertas
$alertentrada[0] = "Falta el Codigo de Entrada del Medicamento";
$alertentrada[1] = "Codigo de la Entrada del Medicamento no es valido";
$alertentrada[2] = "Falta el Codigo del Medicamento";
$alertentrada[3] = "El Codigo del Medicamento no es valido";
$alertentrada[4] = "Falta la Cantidad del Medicamento";
$alertentrada[5] = "La Cantidad del Medicamento no es Valido";
$alertentrada[6] = "Falta la Fecha de Vencimiento";
$alertentrada[7] = "El mes esta Incorrecto";
$alertentrada[8] = "Con respecto al mes el dia es erroneo";
$alertentrada[9] = "Con respecto al mes el dia es erroneo";
$alertentrada[10] = "Con respecto al mes el dia es erroneo";
$alertentrada[11] = "Formato de Fecha no Valido 0000-00-00";
$alertentrada[12] = "Falta el Codigo del Origen de la Entrada del
Medicamento";
$alertentrada[13] = "Codigo del Origen de la Entrada no es Valido";
$alertentrada[14] = "Falta el Codigo del Nombre Comercial";
$alertentrada[15] = "Falta el Precio";
$alertentrada[16] = "El Valor del Precio no es Valido";
$alertentrada[17] = "Falta el Numero de Lote";
$alertentrada[18] = "El Valor del Numero de Lote no es Valido";
?>
```

Para el cuadro anterior se presentan las alertas para el mantenimiento de las entradas de medicamentos.

#### MODULO DE GENERACION DE CUADRO DE ERRORES DE LOS MANTENIMIENTOS.

Con respecto a este módulo, las funciones que posee requieren de las alertas que se encuentran definidas en el módulo de alertas, ya que estas se presentan en caso de algún error que se presente en cualquier mantenimiento o movimiento que se esté ejecutando.

Dentro de las funciones que posee dicho módulo se encuentran:

- PacienteError
- TratamientoError
- DepartamentoError
- PersonalError
- MunicipioError

- NombreComercialError
- PresentacionError
- UsuarioError
- ProductoError
- OrigenEntradaError
- EntradaMedError
- SalidaError
- EntradalnsError
- RecetaError
- CausaSalidaError
- UnidadError
- ParametrosError

Cada una de las anteriores funciones generan cuadros de errores que se presentan al usuario, en el caso de haberse encontrado algún error contemplado en el módulo de alertas. Para el caso de la función "EntradaMedError", contiene lo siguiente:

```
function EntradaMedError($tipomensaje) {
global $errorentrada;
$lineamensaje=frm mensaje('CUADRO DE ERROR');
echo $lineamensaje;
echo "
     <font color='#FFFFFF'>
     ;Se encontraron error(es) en el Formulario de Entradas!
     </font>
     \n";
echo "
align='left'><fontcolor='#FFFFFF'>\n";
     for($i=0; $i<sizeof($errorentrada); $i++) {</pre>
          echo "- $errorentrada[$i]<br>\n";
     }
     echo "\n";
$values=array('Aceptar');
$name=array('Boton1');
$tipo=array('button');
$extra tag=array("class='formulario'
         onClick=(parent.location='Principal.php')");
$pie=frm pie pagina('1', $name, $tipo, $values, $extra tag);
echo $pie;
return;
```

# MODULO DE AUTENTIFICACION DE USUARIOS.

El archivo de autentificación de usuarios realiza una consulta a la tabla personal en base a dos parámetros los cuales son, el nombre del personal y el código del personal. Si encuentra algún registro, entonces crea las variables de sesión siguientes: "parámetro", "tipousuario", "codusuario" y "nombreusuario".

En donde: "parametro" es el valor que se consulta de la tabla "parametros", es un valor que sirve para el manejo de la cantidad máxima de medicamentos por receta. "tipousuario" : es el perfil del usuario, el cual puede ser administrador, archivo, médico o farmacia. "codusuario": Se refiere al código del usuario que se pretende autentificar.

"nombreusuario": Nombre completo del usuario.

Una vez creadas las variables de sesión, se registran en el servidor para se hagan uso de ellas en cualquier momento dentro del sistema.

```
<?
include("Conn/conexion.inc.php");
$conex=conectar();
$txtUsuario = $HTTP GET VARS['txtUsuario'];
$txtPassword = $HTTP GET VARS['txtPassword'];
$sqlexp = "select * from usuario where Usuario='$txtUsuario'";
$result = mysql query($sqlexp,$conex)
          or die('Error en la sentencia: '.mysgl error());
$r = mysql num rows($result);
if ($r!=0) {
      while ($r = mysql fetch array($result)) {
      $sqlexp1 = "select * from personal
                where CodPersonal='".$r['CodUsuario']."'";
      $result1 = mysql query($sqlexp1,$conex)
                 or die('Error en la sentencia: '.mysql error());
      $r1 = mysql fetch array($result1);
      $numr = mysql num rows($result1);
      if ($numr==0) {
            $txtTipoUsuario='Administrador';
      }
      else{
            $txtTipoUsuario=$r1["TipoUsuario"];
            $nombre=$r1["Nombre1"]." ".$r1["Nombre2"]." ".$r1["Nombre3"].
                   " ".$r1["Apellido1"]." ".$r1["Apellido2"].
                   " ".$r1["ApellidoC"];
      }
```

```
$pass2 = $r['Clave'];
            if (md5($txtPassword) == $pass2) {
                  $sqlexp3="Select Cantidad Medicamento from parametros";
                  $res = mysql query($sqlexp3,$conex)
                       or die('Error en la sentencia: '.mysgl error());
                  $r3 = mysgl fetch array($res);
                  session register('parametro');
                  session register('tipousuario');
                  session register('usuario');
                  session register('codusuario');
                  session register('nombreusuario');
                  $HTTP SESSION VARS['usuario'] = $r["Usuario"];
                  $HTTP SESSION VARS['codusuario'] = $r["CodUsuario"];
                  $HTTP SESSION VARS['tipousuario'] = $txtTipoUsuario;
                  $HTTP SESSION VARS['nombreusuario'] = $nombre;
                  $HTTP SESSION VARS['parametro'] = $r3["Cantidad Medicamento"];
                  header("Location: Principal.php");
            else{
                  header("Location: index.php?errorusuario=1");
      }
}
else{
      header("Location: index.php?errorusuario=1");
}
mysql free result($result);
mysql close($conex);
?>
```

# MODULO DE CREACION DE OBJETOS DE LAS PÁGINAS.

Con respecto a este módulo se puede decir que posee una serie de funciones, en donde cada una crea objetos de páginas Web como pueden ser botones, cuadros de textos, objetos de selección, etc. **Función frm\_select:** Crea un SELECT en base a un array de textos y valores de misma dimensión.

\$default puede ser un texto ( o un array) de valor/es que estarán seleccionado/s

\$extra\_tag se añadirá al select: ej: "class='frm' onclick=alert(")"

```
function frm_select($name, $arr_txt, $arr_vals, $default='', $extra_tag=''){
    $tmp="<select name='$name' $extra_tag>";
    $items=count($arr_txt);
    if($items!=count($arr_vals))
    return $tmp."<option>ER! en el array de valores</select>";
    for($i=0;$i<$items;$i++){
        $sel=' selected';
        $val=$arr_vals[$i];
        if(is_array($default)){
            if(!in_array( strtolower($val), array_lower($default) )) $sel='';
        }else{
            if(!eregi($val,$default)) $sel='';
        }
        $tmp.="<option value='$val'$sel>".$arr_txt[$i]."</option>";
        }
        return $tmp.'</select>';
    }
```

**Función frm\_radio**: Crea un botón de radio, Si se le pasa una variable por \$var\_in y coincide con \$ck\_val, se selecciona.

```
function frm_radio($name, $val, $var_in='', $extra_tag=''){
    $ck='';
    if(strtolower($val)==strtolower($var_in)) $ck=' checked';
    return "<input type=radio name='$name' value='$val'$extra_tag$ck>";
}
```

**Función frm\_password**: Crea un objeto tipo password, para el manejo de contraseñas de los usuarios.

```
function frm_password($name, $val, $size, $max_length, $extra_tag=''){
    return "<input type=password name='$name' size='$size'
maxlength='$max_length' value='$val'$extra_tag>";
}
```

Función frm\_text: Crea un objeto tipo text, es decir cuadro de textos.

```
function frm_text($name, $val, $size, $max_length, $extra_tag=''){
    return "<input type=text name='$name' size='$size'
maxlength='$max_length' value='$val'$extra_tag>";
}
```

**Función frm\_textarea**: Crea un objeto tipo textarea, utilizado para aquellos campos que requieran de mayor cantidad de caracteres como por ejemplo la dirección de los pacientes.

```
function frm_textarea($name, $val, $cols, $rows, $extra_tag=''){
    return "<textarea name='$name' cols='$cols' rows='$rows'
$extra_tag>$val</textarea>";
}
```

#### Función frm\_botones: Genera ó crea botones.

```
function frm_botones($name,$tipo,$values,$extra_tag){
return "<input name='$name' type='$tipo' value='$values' $extra_tag>";
}
```

### MODULOS DE GENERACION DE LOS MENUS DEL SISTEMA.

El menú del sistema que se muestra en pantalla, depende del perfil del usuario. Para ello se han definido una serie de módulos correspondientes a cada perfil para la creación del menú correspondiente.

- MenuAdministrador.php
- MenuArchivo.php
- MenuFarmacia.php
- MenuMedico.php

Cada uno de los archivos contiene la estructura correspondiente a cada perfil.

El lenguaje de creación utilizado para la creación de los menús es Javascript, debido a que permite ser más dinámico al momento de manejar objetos de las páginas web.

La manera en como se selecciona el módulo correspondiente para la creación del menú se establece en el archivo denominado "formato.php". Aquí por medio de la variable de sesión "tipousuario" se identifica el perfil del usuario y mediante una estructura de selección "SWITCH" se establece el menú que se presentará al usuario.

En el siguiente cuadro se muestra el código que permite la selección del módulo respectivo al perfil del usuario.

```
<?
switch($HTTP_SESSION_VARS['tipousuario']){
    Case 'Administrador' :
        include('MenuAdministrador.php');
        break;
    Case 'Medico' :
        include('MenuMedico.php');
        break;
    Case 'Farmacia' :
        include('MenuFarmacia.php');
        break;
    Case 'Archivo' :
        include('MenuArchivo.php');
        break;
}
</pre>
```

### MODULO DE CREACION DE DOCUMENTOS EN FORMATO PDF.

Todos los reportes son generados con el formato de documentos portátiles (Portable Document Format, PDF) empleada en empresas con estándares mundiales para una distribución e intercambio seguros y fiables de documentos electrónicos. Por esta razón se ha establecido un módulo que permita la creación y diseño para este tipo de formato.

Dicho módulo se encuentra seccionado en dos partes. La primera parte contiene la clase que maneja la estructura del formato de los documentos pdf, y la segunda maneja las fuentes disponibles para los documentos.

La clase que maneja toda la estructura se denomina "FPDF", la cual contiene definida las constantes generales de las propiedades del formato, así como las funciones o métodos públicos que se utilizan en los reportes para su creación.

Dentro de los métodos principales que se encuentran están:

Open: Inicia un documento pdf.

Close: Cierra un documento pdf.

AddPage: Adiciona una nueva página a un documento.

Header: Establece el contenido del encabezado de un documento.

Footer: Establece el contenido del pié de página de un documento.

PageNo: Adiciona el número de página a un documento

Line: Estable el espacio entre líneas de un documento

SetFont: Asigna el tipo de fuente.

### SetFontSize: Establece

Ln: Su valor indica el alto de una celda.

**Output:** Da salida al documento, es decir lo muestra en el navegador que se encuentra por defecto, en el caso normal en un sistema operativo Windows sería Internet Explorer.

Dentro de los tipos de fuente que soporta la clase se encuentra: Courier, Helvética, Symbol y Times New Roman.

```
function Open()
{
      //Begin document
      $this-> begindoc();
function Close()
{
      //Terminate document
      if($this->page==0)
            $this->AddPage();
      //Page footer
      $this->InFooter=true;
      $this->Footer();
      $this->InFooter=false;
      //Close page
      $this->_endpage();
      //Close document
      $this-> enddoc();
}
```

function SetFontSize(\$size)
{
 //Set font size in points
 if(\$this->FontSizePt==\$size)
 return;
 \$this->FontSizePt=\$size;
 \$this->FontSize=round(\$size/\$this->k,2);
 if(\$this->page>0)
 \$this->\_out('BT /F'.\$this->CurrentFont['i'].' '.\$this->FontSize.' Tf ET');
}

## MODULO DE GENERACION DEL CALENDARIO.

En la parte de los mantenimientos, existen formularios que despliegan calendarios para el fácil manejo de las fechas que se requieren al momento de efectuarse las operaciones de agregar o modificar datos en las tablas del sistema.

En este último módulo se encuentra definido de la siguiente manera:

```
function dame nombre mes($mes) {
       switch ($mes) {
            case 1:
                  $nombre mes="Enero";
                  break;
            case 2:
                  $nombre mes="Febrero";
                  break;
            case 3:
                  $nombre mes="Marzo";
                  break;
            case 4:
                  $nombre mes="Abril";
                  break;
            case 5:
                  $nombre mes="Mayo";
                  break;
            case 6:
                  $nombre mes="Junio";
                  break;
            case 7:
                  $nombre mes="Julio";
                  break;
            case 8:
                  $nombre_mes="Agosto";
                  break;
            case 9:
                  $nombre mes="Septiembre";
                  break;
            case 10:
                  $nombre mes="Octubre";
                  break;
            case 11:
                  $nombre mes="Noviembre";
                  break;
            case 12:
                  $nombre mes="Diciembre";
                  break;
      return $nombre mes;
}
```

```
function calcula numero_dia_semana($dia,$mes,$ano){
     $numerodiasemana = date('w',
mktime(0,0,0,$mes,$dia,$ano));
     if ($numerodiasemana == 0)
           $numerodiasemana = 6;
     else
           $numerodiasemana--;
     return $numerodiasemana;
}
//funcion que devuelve el último día de un mes y año dados
function ultimoDia($mes,$ano){
    $ultimo dia=28;
    while (checkdate($mes,$ultimo dia + 1,$ano)) {
       $ultimo dia++;
    }
    return $ultimo dia;
}
```

# INDICE

| IN | TRODUCCION                                          | 1    |  |
|----|-----------------------------------------------------|------|--|
| OB | OBJETIVO DEL MANUAL                                 |      |  |
| MA | ANUAL DE USUARIO                                    | 3    |  |
| 1. | Menú Principal                                      | 3    |  |
| 2. | Reconocimiento de perfil de usuario                 | 1    |  |
|    | 2.1. Ingreso al Sistema                             | 4    |  |
|    | 2.2. Perfiles de Usuarios                           | 5    |  |
|    | 2.2.1. Agregar Usuarios con perfil de Administrador | 6    |  |
|    | 2.2.2. Agregar Usuarios con otros perfiles          | 8    |  |
| 3. | Mantenimientos                                      | 8    |  |
|    | 3.1. Acceso desde el menú principal                 | 8    |  |
|    | 3.2. Opciones del Mantenimiento                     | 9    |  |
|    | 3.2.1. Opción Agregar                               | 11   |  |
|    | 3.2.2. Opción Ver Listado                           | 12   |  |
|    | 3.2.3. Opción Buscar                                | 13   |  |
| 4. | Movimientos                                         | 15   |  |
|    | 4.1. Para el Perfil Administrador                   | 15   |  |
|    | 4.2. Para el Perfil Médico                          | 26   |  |
|    | 4.3. Para el Perfil Farmacia                        | 29   |  |
| 5. | Reportes                                            | 33   |  |
|    | 5.1. Reporte de Pacientes                           | 33   |  |
|    | 5.2. Reporte de Personal                            | 35   |  |
|    | 5.3. Reporte de Médicos                             | 36   |  |
|    | 5.4. Reporte de Lotes                               | 37   |  |
|    | 5.5. Reporte de Receta por Médico                   | 38   |  |
| 6. | Sistema                                             | 41   |  |
| 7. | Acerca de                                           | 42   |  |
| 8. | Salir                                               | . 42 |  |

# INTRODUCCION

Con el desarrollo del software, se agilizarán los procesos de entrega de medicamentos a los pacientes de la Unidad de Salud Amatepec. El sistema será una herramienta de apoyo a las actividades y tareas como lo son la generación de recetas, control de entradas y salidas de medicamentos e insumos, así como también el control de las existencias de los mismos y generación de reportes.

El presente manual describe de forma práctica y sencilla cada uno de los módulos que conforman el sistema y sus respectivas opciones.

El sistema está desarrollado en ambiente Web por lo que es necesario utilizar un navegador de Internet para poder utilizarlo, como recomendación se puede mencionar Internet Explorer 6.0 ó Mozilla Firefox.

Partes principales que conforman el manual:

- Menú Principal
- Reconocimiento de perfil de usuario
- Mantenimientos
- Movimientos
- Reportes
- Acerca de...
- Salir

# OBJETIVO DEL MANUAL.

Explicar de forma sencilla el uso del Software, capturando las diferentes pantallas para mostrar con mejor detalle el funcionamiento de cada una de las partes del sistema, utilizándolo como guía para el usuario de acuerdo a su perfil.

# MANUAL DE USUARIO.

# 1. MENÚ PRINCIPAL

| Dividad de Salud - Microsoft Internet Explorer                                                    | $( \bullet \bullet \circ )$ |
|---------------------------------------------------------------------------------------------------|-----------------------------|
| <u>A</u> rchivo <u>E</u> dición <u>V</u> er <u>F</u> avoritos <u>H</u> erramientas Ay <u>u</u> da |                             |
| 🛁 Atrás 🔹 խ 🗧 🧩 🌠 🚱 🎇 Búsqueda 🦚 Favoritos 🥹 🙀 📲 🖉 🔚 🖓                                            |                             |
| Diregción 🖉 http://localhost/clinica/Principal.php                                                | Ir 🔁                        |
| UNIDAD DE SALUI<br>Amatepec                                                                       |                             |
| Mantenimientos Movimientos Reportes Sistema Acerca de Salir                                       |                             |
| 2 3 4 5 6                                                                                         |                             |
|                                                                                                   |                             |
| Derechos Reservados, Unidad de Salud Correspondiente, El Salvador 2005                            |                             |

Figura 1

La figura 1, muestra el menú principal del sistema luego que el usuario ha introducido su nombre y contraseña para validar su perfil. El menú principal tiene 5 opciones:

- 1. Mantenimientos
- 2. Movimientos
- 3. Reportes
- 4. Sistema
- 5. Acerca de...
- 6. Salir

El acceso a estas opciones dependerá del perfil del usuario que se le asigne por parte del administrador del sistema.

Al posicionarse en cada una de las opciones se presentará un menú desplegable el cual contendrá diferentes submenús dependiendo de la opción elegida.

## 2. RECONOCIMIENTO DE PERFILES DE USUARIO

# 2.1 Ingreso al Sistema

La figura 2, es la pantalla inicio del sistema donde en donde es validado el nombre de usuario y contraseña del personal autorizado para manipular el sistema. Este proceso es común para todos los usuarios.

| ۵) (               |                 |           |              |                      | Unidad de Salud - Microsoft Internet Explorer                                                                                                    |    |
|--------------------|-----------------|-----------|--------------|----------------------|----------------------------------------------------------------------------------------------------|----|
| Archivo            | <u>E</u> dición | ⊻er       | Eavoritos    | <u>H</u> erramientas | Ayuda                                                                                                    | 2  |
|                    | trás 🔻          |           | - 渊          | G 🧐                  | 🔆 Búsqueda 🥸 Favoritos 🥹 🙀 - 🎯 🕐                                                                                                    |    |
| Dire <u>c</u> ción | 🥙 http          | ://localh | ost/clinica/ |                      |                                                                                                    | Ir |
|                    |                 |           |              |                      | UNIDAD DE SALUD<br>Amatepec                                                                                                    | *  |
|                    |                 |           |              |                      | INICIO DE SESION       Usuario:       Password:       Ingresar       3                                                                                                    |    |
|                    |                 |           |              |                      |                                                                                                    | 4  |
| 😂 Listo            |                 |           |              |                      | Service Service Se | _  |

Figura 2

Pasos a seguir para ingresar al sistema:

- 1. Digitar el nombre de usuario
- 2. Digitar su contraseña
- 3. Presionar el botón de ingresar

Si no se tiene un usuario asignado, el administrador del sistema podrá crear un nuevo usuario con su respectivo perfil.

Puntos a tomar en cuenta:

- El password aparecerá protegido con el símbolo "\*" para que otros usuarios no tengan conocimiento de ella.
- Si el usuario y contraseña no son válidos, el sistema enviará un mensaje notificando el error y el no acceso (ver figura 3).

| <b>4</b>                                                    | Unidad de Salud - Microsoft Internet Explorer                                                                                                    |          |
|-------------------------------------------------------------|----------------------------------------------------------------------------------------------------|----------|
| Archivo Edición Ver Eavoritos Herramientas Ay               | <u>u</u> da                                                                                                    | <b>.</b> |
| Atrás 🔹 📄 🛛 🧩 🊱 😵                                           | 🗙 Búsqueda 🥡 Favoritos 🛞 🙀 - 🞯 - 📼 🜔                                                                                                    |          |
| Dirección 🛃 http://localhost/clinica/index.php?errorusuario | =1                                                                                                    | 🔁 Ir     |
|                                                             | UDIDAD DE SALUD AMATEROEC  Usuario: Disuario: Disuario: |          |
| D                                                           | erechos Reservados, Unidad de Salud Correspondiente, El Salvador 2005                                                                                                    |          |
| 餐 Listo                                                     | Sintranet local                                                                                                    |          |

Figura 3.

 Cada usuario, deberá digitar su contraseña y password exactamente como lo solicite el administrador, es importante mencionar que el sistema hace distinción de mayúsculas y minúsculas.

#### 2.2 Perfiles de Usuarios

El manejo de los perfiles de usuario permite controlar y asegurar que estos ingresen a las opciones permitidas según el perfil asignado.

|               | MANTENIMIENTO | MOVIMIENTOS | SISTEMA | REPORTES | ACERCA DE | SALIR |
|---------------|---------------|-------------|---------|----------|-----------|-------|
| Administrador | X             | ×           | ×       | ×        | ×         | X     |
| Farmacia      | ×             | ×           | ж       | X        | ×         | ×     |
| Medico        |               | ×           |         |          | ×         | ×     |
| Archivo       | *             |             |         | ж        | ж         | ж     |
|               |               |             |         |          |           |       |

El acceso al menú según los perfiles de usuarios, se asignan de la siguiente manera:

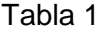

### 2.2.1 Agregar usuarios con perfil de administrador.

Para agregar usuario es necesario tener un perfil de administrador

Agregar usuario administrador:

- 1. Seleccionar Sistema del Menú Principal
- 2. Escoger la opción "Usuarios"
- 3. Luego dar clic en "Agregar Usuario" (Ver Figura 5)

#### Sistema

|            | 1               |           |
|------------|-----------------|-----------|
| Usuarios   | Agregar Usuario |           |
| Parámetros | Ver Usuarios    | Figura. 5 |

Posteriormente aparecerá una interrogante, preguntando cual es el perfil del usuario;

Si se desea un usuario tipo administrador haga clic en "Si" de lo contrario presione el botón "No".

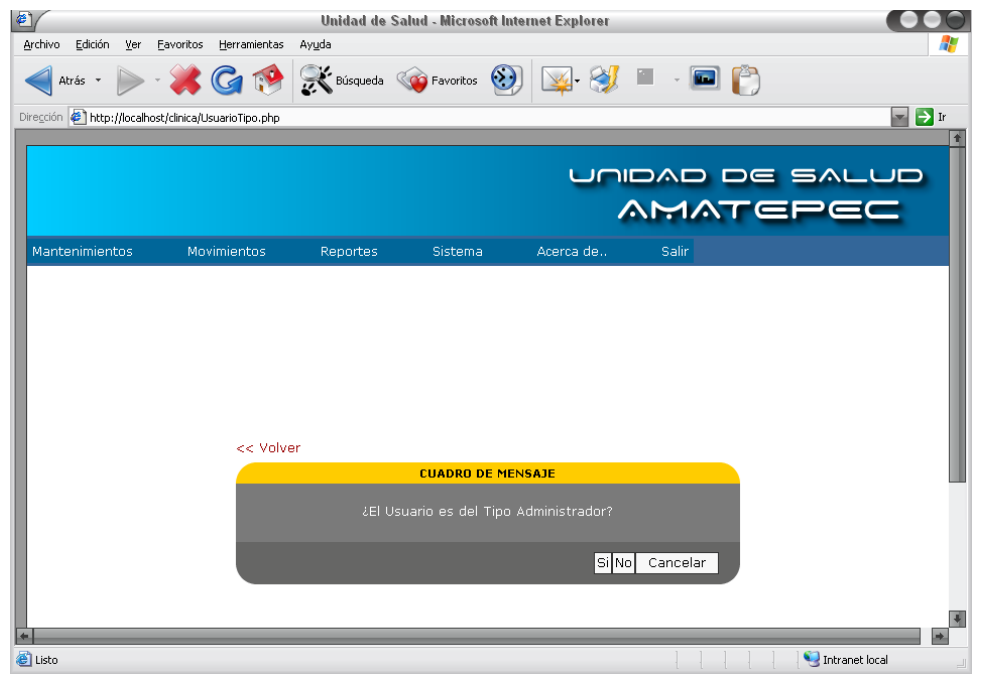

| Figura | 6. |
|--------|----|
|--------|----|

El formulario que se muestra después de dar clic en "Si" es el siguiente (Figura 7):

| << Volver                                                                                 |                  |         |
|-------------------------------------------------------------------------------------------|------------------|---------|
| FORMULARIO INGRESO DE U                                                                   | ISUARIOS         |         |
| *Tipo Usuario Administrador<br>*Código 80003<br>Usuario<br>Password<br>Reescriba Password |                  |         |
|                                                                                           |                  | -       |
|                                                                                           | Guardar Cancelar | Figura. |

Una vez llenados los campos presione el botón "Guardar" para que se efectúen los cambios y el nuevo administrador sea agregado al sistema. El mensaje de confirmación de que el registro se guardó exitosamente se muestra en la figura 8:

7

| << Volv | er<br>CUADRO DE MENSAJE                                 |         |
|---------|---------------------------------------------------------|---------|
|         | iEl registro del Usuario ha sido agregado exitosamente! |         |
|         | Ver Registro                                            | Figura. |

Al dar clic en "Ver Registro" se muestra la información respectiva del usuario con el perfil de administrador (Ver figura 9).

| << Volver                                                                                                    |           |
|----------------------------------------------------------------------------------------------------|-----------|
| DATOS DEL USUARIO                                                                                                    |           |
| Código <mark>80003</mark><br>Tipo Usuario <mark>Administrador</mark><br>Usuario <mark>Iiliana</mark><br>Password •••••••••• |           |
| Modificar Eliminar                                                                                                    | Figura. 9 |

A partir de lo anterior puede realizar dos operaciones básicas, la de "Modificar" y de "Eliminar" Una para efectuar cambios, y la otra para la eliminación del usuario en el sistema en caso de ya no necesitarse.
#### 2.2.2 Agregar usuarios con otros perfiles:

La figura 10, muestra el formulario de agregar usuarios con un perfil diferente al de "Administrador".

| ē) (                                                                                                    |                 |          |                   |                      |                | Unidad     | de Salud -             | Microso  | oft Inter | net Explorer | r    |             |     |     |     |           |         |          |
|----------------------------------------------------------------------------------------------------|-----------------|----------|-------------------|----------------------|----------------|------------|------------------------|----------|-----------|--------------|------|-------------|-----|-----|-----|-----------|---------|----------|
| <u>A</u> rchivo                                                                                                    | <u>E</u> dición | ⊻er      | <u>F</u> avoritos | <u>H</u> erramientas | Ay <u>u</u> da |            |                        |          |           |              |      |             |     |     |     |           |         | <b>.</b> |
| </th <th>Atrás 🔻</th> <th></th> <th>- 渊</th> <th>G 🧐</th> <th>X</th> <th>Búsqueda 🄇</th> <th>je Favorito:</th> <th>s 😥</th> <th>¥</th> <th> • 💓 🔳</th> <th>×</th> <th><b>•</b> (*</th> <th></th> <th></th> <th></th> <th></th> <th></th> <th></th> | Atrás 🔻         |          | - 渊               | G 🧐                  | X              | Búsqueda 🄇 | je Favorito:           | s 😥      | ¥         | • 💓 🔳        | ×    | <b>•</b> (* |     |     |     |           |         |          |
| Dire <u>c</u> ción                                                                                                    | 🥙 http:         | //localh | ost/clinica/U     | suarioFA.php?tip     | ouser=2        |            |                        |          |           |              |      |             |     |     |     |           | -       | 🔁 Ir     |
| ſ                                                                                                    |                 |          |                   |                      |                |            |                        |          |           |              |      |             |     |     |     |           |         | 1        |
|                                                                                                    |                 |          |                   |                      |                |            |                        |          |           | Ur           |      |             |     |     | 5AI |           |         |          |
|                                                                                                    |                 |          |                   |                      |                |            |                        |          |           |              |      |             | _   |     | -   | =_        |         |          |
|                                                                                                    |                 |          |                   |                      |                |            |                        |          |           |              |      |             |     |     |     |           |         |          |
|                                                                                                    | Manten          | imient   | os                | Movimiento           |                | Reportes   |                        | istema   |           | Acerca de    |      | Salir       |     |     |     |           |         |          |
|                                                                                                    |                 |          |                   |                      |                |            |                        |          |           |              |      |             |     |     |     |           |         |          |
|                                                                                                    |                 |          |                   |                      |                |            |                        |          |           |              |      |             |     |     |     |           |         |          |
|                                                                                                    |                 |          |                   |                      |                |            |                        |          |           |              |      |             |     |     |     |           |         |          |
|                                                                                                    |                 |          |                   |                      | Volver         |            |                        |          |           |              |      |             |     |     |     |           |         |          |
|                                                                                                    |                 |          |                   |                      | 101101         | F          | ORMULARI               | IO INGRI | ESO DE    | USUARIOS     |      |             |     |     |     |           |         |          |
|                                                                                                    |                 |          |                   |                      |                |            |                        |          | _         |              |      |             |     |     |     |           |         |          |
|                                                                                                    |                 |          |                   |                      |                |            | suario <mark>Me</mark> | dico     |           |              |      |             |     |     |     |           |         |          |
|                                                                                                    |                 |          |                   |                      |                |            | ódigo                  |          |           |              |      |             |     |     |     |           |         |          |
|                                                                                                    |                 |          |                   |                      |                |            | suario                 |          |           |              |      |             |     |     |     |           |         |          |
|                                                                                                    |                 |          |                   |                      |                |            | sword                  |          |           |              |      |             |     |     |     |           |         |          |
|                                                                                                    |                 |          |                   |                      |                |            | sword                  |          |           |              |      |             |     |     |     |           |         |          |
|                                                                                                    |                 |          |                   |                      |                |            |                        |          |           |              |      |             |     |     |     |           |         |          |
|                                                                                                    |                 |          |                   | - 8                  |                |            |                        |          |           |              |      |             |     |     |     |           |         |          |
|                                                                                                    |                 |          |                   |                      |                |            |                        |          |           | Guarda       | ar C | ancelar     |     |     |     |           |         |          |
|                                                                                                    |                 |          |                   |                      |                |            |                        |          |           |              |      |             |     |     |     |           |         |          |
|                                                                                                    |                 |          |                   |                      |                |            |                        |          |           |              |      |             |     |     |     |           |         |          |
| al Liebe                                                                                                    |                 |          |                   |                      |                |            |                        |          |           |              |      |             |     |     |     | 📢 Testyan | lacal   | Į.       |
| 🤤 LISCO                                                                                                    |                 |          |                   |                      |                |            |                        |          |           |              |      |             | 1 1 | 1 1 | 1 1 |           | . iocal |          |

Figura 10

Pasos para agregar Usuarios.:

- 1. Elegir el perfil
- 2. llenar las casillas de texto
- 3. hacer clic en guardar si se va a agregar sino hacer clic en cancelar

Tanto la creación del usuario con perfil de "Administrador" o diferente de este, se hacen de la misma manera; por esta razón no se especificará con mayor detalle los procedimientos.

# 3. MANTENIMIENTOS DEL SISTEMA

## 3.1 Acceso desde el menú principal.

#### Manual de Usuario.

En la figura de abajo se muestra la pantalla de mantenimiento de las tablas que conforman el sistema, con las opciones de Agregar, Ver listado y Buscar (nombre de la tabla).

Nota: Estas opciones son generales para los mantenimientos de las demás tablas que conforman la base de datos.

En la figura 11 se visualiza todas las opciones del menú "Mantenimiento" del sistema.

| Arris Contraction de la contraction de la con | vo Edición Ver Favoritos        | Herramientas Avu | Unidad de Sa        | nlud - Microsoft I   | nternet Explorer         |          |            |       |
|----------------------------------------------------------------------------------------------------|---------------------------------|------------------|---------------------|----------------------|--------------------------|----------|------------|-------|
| Introvinciando de Salud Departamento Movimientos Reportes Sistema Acerca de. Sair                                                                                                    | Atrás 🔹 🍉 - 🧩                   | G 🧐 🤶            | ど Búsqueda 🛛 🏹 Fa   | voritos ญ [          | y- 💓 🔳                   | - 🖬 👘    |            |       |
| Material       Material       Reportes       Sistema       Acerca de.       Salir         Paciente       Parsonal       Producto       Tratamiento       Presentación Médica         Nombre Comercial       Origen de Entradas       Casal de Salida       Salir         Unidad de Salid       Departamento       Municipio                                                                                                    | ón 🐔 http://localhost/clinica/P | rincipal.php     |                     |                      |                          |          |            |       |
| Movimientos       Reportes       Sistema       Acerca de.       Sair         Paciente       Personal       Producto       Tratamiento       Presentación Médica         Nombre Comercial       Origen de Entradas       Causa de Salida       Unidad de Salud         Unidad de Salud       Departamento       Municipio                                                                                                    |                                 |                  |                     |                      |                          |          |            |       |
| Movimientos       Novimientos       Reportes       Sistema       Acerca de       Sair         Paciente       Personal       Producto       Tratamiento       Presentación Médica         Nombre Comercial       Origen de Entradas       Causa de Salidas       Unidad de Salud         Departamento       Municipio       Decehos Reservados. Unidad de Salud Correspondiente. El Salvador 2005                                                                                                    |                                 |                  |                     |                      |                          |          | e salue    | D I   |
| Mantenimientos       Movimientos       Reportes       Sistema       Acerca de       Salir         Paciente       Personal       Producto       Tratamiento       Presentación Médica         Nombre Comercial       Origen de Entradas       Causa de Salidas       Unidad de Salud         Departamento       Municipio       Departamento       Departamento         Municipio       Derechos Reservados, Unidad de Salud Correspondiente, El Salvador 2005                                                                                                    |                                 |                  |                     |                      |                          | MAT      |            |       |
| Mantenimientos       Movimientos       Reportes       Sistema       Acerca de.,       Salir         Paciente       Personal       Producto       Tratamiento       Presentación Médica       Nombre Comercial       Origen de Entradas       Causa de Salidas       Unidad de Salud       Departamento       Municipio         Unidad de Salud       Departamento       Municipio       Derechos Reservados, Unidad de Salud Correspondiente, El Salvador 2005                                                                                                    |                                 |                  |                     |                      | 4                        |          |            |       |
| Paciente Personal Producto Tratamiento Presentación Médica Nombre Comercial Origen de Entradas Causa de Salidas Unidad de Salud Departamento Municipio Derechos Reservados, Unidad de Salud Correspondiente, El Salvador 2005                                                                                                    | Mantenimientos                  | Movimientos      | Reportes            | Sistema              | Acerca de                | Salir    |            |       |
| Personal Producto Tratamiento Presentación Médica Nombre Comercial Origen de Entradas Causa de Salidas Unidad de Salud Departamento Municipio Derechos Reservados, Unidad de Salud Correspondiente, El Salvador 2005                                                                                                    | Paciente                        |                  |                     |                      |                          |          |            |       |
| Producto Tratamiento Presentación Médica Nombre Comercial Origen de Entradas Causa de Salidas Unidad de Salud Departamento Municipio Derechos Reservados, Unidad de Salud Correspondiente, El Salvador 2005                                                                                                    | Personal                        |                  |                     |                      |                          |          |            |       |
| Tratamiento Presentación Médica Nombre Comercial Origen de Entradas Causa de Salida Unidad de Salud Departamento Municipio Derechos Reservados, Unidad de Salud Correspondiente, El Salvador 2005                                                                                                    | Producto                        |                  |                     |                      |                          |          |            |       |
| Presentación Médica<br>Nombre Comercial<br>Origen de Entradas<br>Causa de Salidas<br>Unidad de Salud<br>Departamento<br>Municipio<br>Derechos Reservados, Unidad de Salud Correspondiente, El Salvador 2005                                                                                                    | Tratamiento                     |                  |                     |                      |                          |          |            |       |
| Nombre Comercial<br>Origen de Entradas<br>Causa de Salidas<br>Unidad de Salud<br>Departamento<br>Municipio                                                                                                    | Presentación Médica             |                  |                     |                      |                          |          |            |       |
| Origen de Entradas<br>Causa de Salidas<br>Unidad de Salud<br>Departamento<br>Municipio<br>Derechos Reservados, Unidad de Salud Correspondiente, El Salvador 2005                                                                                                    | Nombre Comercial                |                  |                     |                      |                          |          |            |       |
| Causa de Salidas<br>Unidad de Salud<br>Departamento<br>Municipio<br>Derechos Reservados, Unidad de Salud Correspondiente, El Salvador 2005                                                                                                    | Origen de Entradas              |                  |                     |                      |                          |          |            |       |
| Unidad de Salud<br>Departamento<br>Municipio<br>Derechos Reservados, Unidad de Salud Correspondiente, El Salvador 2005                                                                                                    | Causa de Salidas                |                  |                     |                      |                          |          |            |       |
| Departamento<br>Municipio<br>Derechos Reservados, Unidad de Salud Correspondiente, El Salvador 2005                                                                                                    | Unidad de Salud                 |                  |                     |                      |                          |          |            |       |
| Municipio<br>Derechos Reservados, Unidad de Salud Correspondiente, El Salvador 2005                                                                                                    | Departamento                    |                  |                     |                      |                          |          |            |       |
| Derechos Reservados, Unidad de Salud Correspondiente, El Salvador 2005                                                                                                    | Municipio                       |                  |                     |                      |                          |          |            |       |
| Derechos Reservados, Unidad de Salud Correspondiente, El Salvador 2005                                                                                                    |                                 |                  |                     |                      |                          |          |            |       |
| Derechos Reservados, Unidad de Salud Correspondiente, El Salvador 2005                                                                                                    |                                 |                  |                     |                      |                          |          |            |       |
| Derechos Reservados, Unidad de Salud Correspondiente, El Salvador 2005                                                                                                    |                                 |                  |                     |                      |                          |          |            |       |
| Derechos Reservados, Unidad de Salud Correspondiente, El Salvador 2005                                                                                                    |                                 |                  |                     |                      |                          |          |            |       |
| Derechos Reservados, Unidad de Salud Correspondiente, El Salvador 2005                                                                                                    |                                 |                  |                     |                      |                          |          |            |       |
|                                                                                                    |                                 |                  | Derechos Reservados | . Unidad de Salud Co | rrespondiente, El Salvac | lor 2005 |            |       |
|                                                                                                    |                                 |                  |                     |                      |                          | 1        |            |       |
| Sector 1 and 1 and 1 and 1 and 1 and 1 and 1 and 1 and 1 and 1 and 1 and 1 and 1 and 1 and 1 and 1 and 1 and 1                                                                                                    | 0                               |                  |                     |                      |                          |          | 😼 Intranet | local |

## 3.2 Opciones del Mantenimiento.

Dentro de los mantenimientos se encuentra los siguientes:

- Paciente.
- Personal.
- Producto.
- Tratamiento.
- Presentación Médica.
- Nombre Comercial
- Origen de Entradas
- Causa de Salidas

- Unidad de Salud
- Departamento y
- Municipio.

Todos los mantenimientos poseen las mismas funciones de procedimientos para las operaciones básicas de "Agregar", "Modifcar", "Eliminar", y "Buscar".

En el siguiente esquema se explica la estructura general que se ha llevado a cabo para cada mantenimiento.

Por ejemplo para el Mantenimiento "Paciente" posee los submenús:

"Agregar Paciente", "Ver Listado" y "Buscar Paciente".

Cada submenú posee las mismas opciones por lo tanto se puede generalizar de esta manera:

- Agregar (Mantenimiento)
- Ver Listado
- Buscar (Mantenimiento); donde "Mantenimiento" se refiere a cada unos de las tablas diseñadas en la base de datos.

#### Detalle de los Botones y Vínculos de los formularios de cada mantenimiento.

|                                                                                                | SGNIFICADO GENERAL DEL BOTON O VINCULO                                                                              |  |  |  |  |
|------------------------------------------------------------------------------------------------|----------------------------------------------------------------------------------------------------|--|--|--|--|
| GUARDAR                                                                                        | Guarda la información concerniente de los formularios en las respectivas tablas del sistema                         |  |  |  |  |
| CANCELAR                                                                                       | Cancela cualquier operación que se este llevando a cabo, volviendo a la página principal del sistema                |  |  |  |  |
| ACEPTAR                                                                                        | Se da por finalizada una operación según sea el caso.                                                               |  |  |  |  |
| BUSCAR                                                                                         | Ejecuta la búsqueda de algún registro.                                                                              |  |  |  |  |
| Ver Registro                                                                                   | Muestra la información de los registros guardados previamente.                                                      |  |  |  |  |
| Ver Detalles                                                                                   | Muestra los datos de algún registro en específico. Este vínculo se encuentra en los listados de los mantenimientos. |  |  |  |  |
| < <volver< th=""><th>Este vínculo retorna a la página anterior en el navegador.</th></volver<> | Este vínculo retorna a la página anterior en el navegador.                                                          |  |  |  |  |
| Siguiente                                                                                      | Este vínculo forma parte de la paginación de los resultados de los listados que se generan para cada mantenimiento. |  |  |  |  |
|                                                                                                |                                                                                                    |  |  |  |  |

## 3.2.1. Opción Agregar:

En la siguiente pantalla (Figura 12.) se muestra el formulario de ingreso de paciente.

| Archivo Edición Ver Eavoritos Herramientas Ayuda    | Unidad de Salud - Microsoft Internet Explorer |                  |
|-----------------------------------------------------|-----------------------------------------------|------------------|
| ┥ Atrás 🔹 🍺 - 🧩 🌀 🔗 🕵                               | Búsqueda 🕡 Favoritos 🛞 🔟 - 🖗 🍘 - 📾 🖺          |                  |
| Dirección 🖉 http://localhost/clinica/PacienteFA.php |                                               | Ir               |
|                                                     |                                               | 1                |
|                                                     | UNIDAD DE SALUD                               |                  |
|                                                     | AMATEREC                                      |                  |
| Mantenimientos                                      | Movimientos Penortes Sistema Acerca da Salir  |                  |
| Martenimiencos                                      | Kepures Sistema Aterca della Sam              |                  |
| 1                                                   | FORMULARIO INGRESO DE PACIENTE                |                  |
|                                                     |                                               |                  |
|                                                     | Codigo <u>1022</u>                            |                  |
|                                                     |                                               |                  |
|                                                     | Tercer Nombre                                 |                  |
|                                                     | Primer Apellido                               |                  |
|                                                     | Segundo Apellido                              |                  |
|                                                     | Apellido de Casada                            |                  |
|                                                     | Direccion                                     |                  |
|                                                     |                                               |                  |
|                                                     | Profesion                                     |                  |
|                                                     | Sexo Masculino 🔽                              |                  |
|                                                     | Pais El Salvador                              |                  |
|                                                     | Nivel Profesional 3                           |                  |
|                                                     | Fecha de Nacimiento<br>(dd-mm-yyyy)           |                  |
|                                                     | Edad Año(s)                                   |                  |
|                                                     |                                               |                  |
|                                                     | NIT 4                                         |                  |
|                                                     | Pasaporte                                     |                  |
|                                                     | npo de sangre                                 |                  |
|                                                     | Guardar Cancelar                              |                  |
|                                                     |                                               |                  |
|                                                     |                                               | ŧ                |
| 🙆 Listo                                             |                                               | S Intranet local |

Figura 12.

Pasos para agregar registro:

- 1. El código se genera de forma automática
- 2. Campos que el usuario debe de llenar
- 3. Botón guardar; al hacer clic guarda la información que se ha introducido.
- 4. Botón cancelar; al hacer clic cancela la acción de agregar y regresa al menú principal.

## 3.2.2. Opción Ver Listado:

Cuando se elige esta opción aparece el formulario de listado (Ver Figura 13.) de todos los registros de la tabla que se ha elegido y que se han agregados a la base de datos.

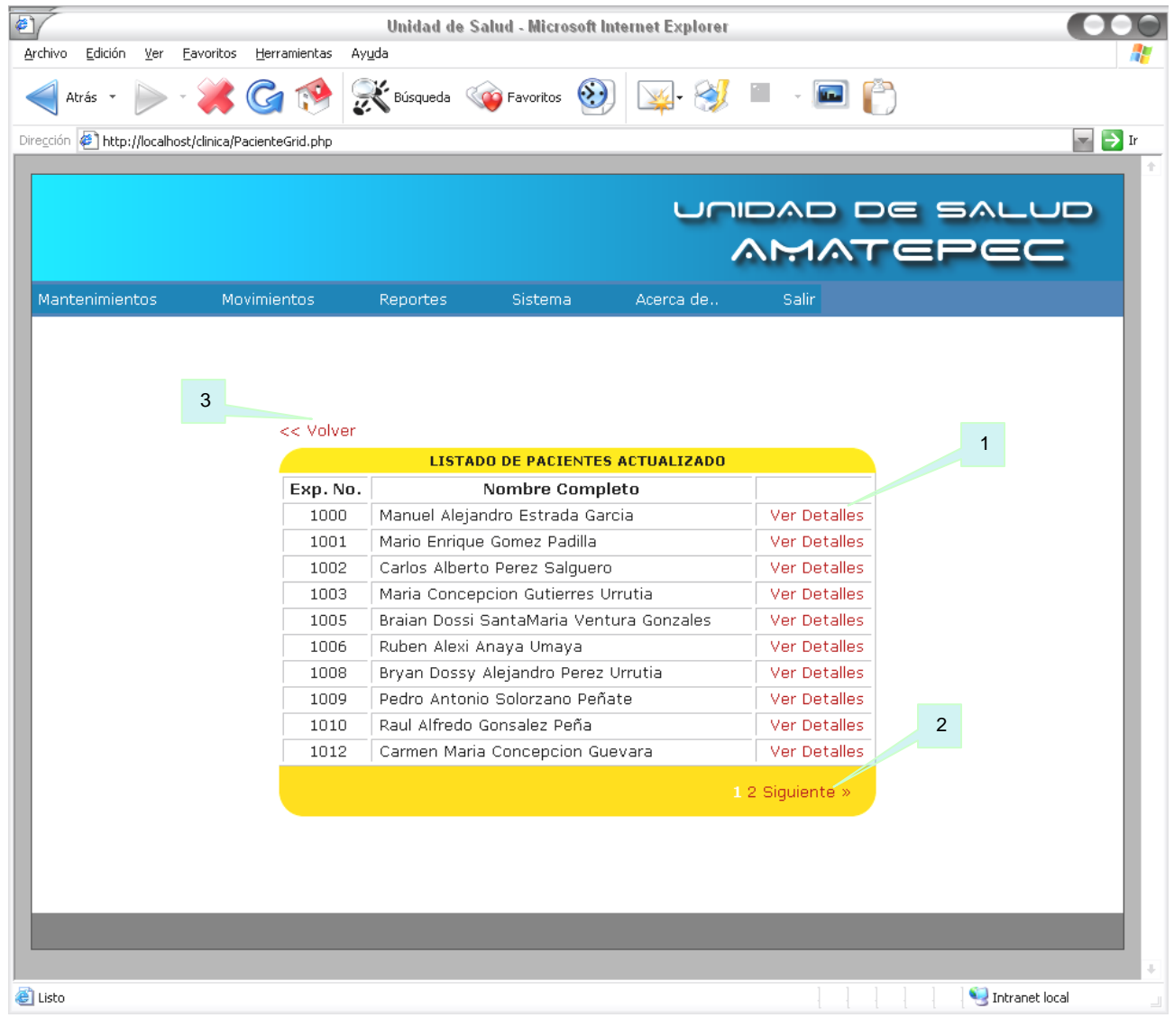

Figura 13.

En cada mantenimiento, los listados poseen los siguientes vínculos:

- 1. <<Volver.
- 2. Ver Detalles.
- 3. Siguiente.

## 3.2.3. Opción Buscar:

Las búsquedas se realizan por algún atributo o característica específica. Por ejemplo para el paciente se puede realizar por medio del nombre, apellido o su número o código correspondiente.

Una muestra de lo anterior sería:

Al seleccionar la búsqueda por No. de Expediente del paciente se presenta la pantalla de abajo (Figura 14), solamente se requiere digitar el código y presionar el botón "Buscar" para realizar la búsqueda. << Volver

|        | BUSQUI       | EDA DE PACIE | NTES   |          |            |
|--------|--------------|--------------|--------|----------|------------|
| Código | del Paciente |              |        |          |            |
|        |              |              | Buscar | Cancelar | Figura. 14 |

Si se encuentra el Paciente entonces se mostrará en pantalla (Figura 15) de la siguiente forma: << Volver

|        | Registro(s) Encontrado(s)       |              |
|--------|---------------------------------|--------------|
| Código | Nombre Completo                 |              |
| 1000   | Manuel Alejandro Estrada Garcia | Ver Detalles |
|        |                                 |              |

Una vez realizada la búsqueda, puede ver con mayor detalle el registro(Figura 16), haciendo clic

<< Volver

en el vínculo "Ver Detalles".

|                | DATOS DEL PACIENTE |           |          |
|----------------|--------------------|-----------|----------|
|                | 1000               |           |          |
| Coalgo         | 1000               |           |          |
| Primer Nombre  | Manuel             |           |          |
| Segundo Nombre | Alejandro          |           |          |
|                |                    |           |          |
|                | Estrada            |           |          |
|                | Garcia             |           |          |
|                |                    |           |          |
|                | Santos 2           |           | +        |
|                |                    |           |          |
|                | (503)22451155      |           |          |
|                | Estudiante         |           |          |
|                | Masculino          |           |          |
|                | El Salvador        |           |          |
|                | Universitario      |           |          |
|                | 14-05-2005         |           |          |
|                | 3 Mes(es)          |           |          |
|                |                    |           |          |
|                | 0511-251247-001-5  |           |          |
|                | AF-012457          |           |          |
|                | rh+                |           |          |
|                |                    |           |          |
|                |                    | Modificar | Eliminar |

| Volver                                                         |                                                   |
|----------------------------------------------------------------|---------------------------------------------------|
| DATOS DEL PACIENTE                                             | Los datos mostrados de acuerdo a la figura        |
| Código 1000                                                    | 16. estos se pueden modificar o eliminar.         |
| Primer Nombre Manuel                                           |                                                   |
| Segundo Nombre Alejandro                                       | Si se elije la opcion "Modificar, se pasara al    |
| Tercer Nombre                                                  | procedimiento de actualización del registro, en   |
| Primer Apellido <mark>Estrada</mark>                           | donde se deshabilitarán los cuadros de textos     |
| Segundo Apellido Garcia                                        |                                                   |
| Apellido de Casada                                             | (Ver Figura 17).                                  |
| Direccion                                                      | Presione el botón "Guardar", para salvar los      |
| Telefono (503)22451155                                         | cambios, en caso de no hacerlo presione           |
| Profesion Estudiante                                           | "Cancelar" para terminar el procedimiento.        |
| Sexo Masculino 🔄                                               | La pontella que se muestre evende se ha           |
| Pais <mark>El Salvador</mark>                                  | La pantalla que se muestra cuando se ha           |
| Escolaridad <mark>Universitario</mark>                         | agregado el registro corresponde a la figura      |
| (dd-mm-yyyy) 14-05-2005                                        | 18. Para corroborar los datos puede ver el        |
| Edad 3 Mes(es)                                                 | rogistro, o ver todo el listado para ver detallos |
|                                                                | registro, o ver todo el listado para ver detalles |
| NIT 0511-251247-001-5                                          | de otros registros.                               |
| Pasaporte AF-U12457                                            |                                                   |
| npo de Sangre <mark>m<del>+</del></mark>                       | Figura. 17                                        |
| Guardar Ca                                                     | ncelar                                            |
|                                                                |                                                   |
| < Volver                                                       |                                                   |
| CUADRO DE MENSAJE                                              |                                                   |
| iEl registro del personal Manuel Estrada <u>ha sido modifi</u> | cado exitosamente!                                |
|                                                                |                                                   |
| Ver Registro Ver Listad                                        | to Cancelar Figura, 18                            |
| Tor registre Tor Liste                                         |                                                   |

Si lo que se desea es eliminar el registro presione el botón "Eliminar" del formulario "Datos del Paciente". Una vez presionado se preguntará si está seguro de eliminar el registro (Figura 19), si acepta entonces procederá a eliminarlo; pero si el registro se encuentra asociados a otras tablas del sistema, éste no lo eliminará alertando con un mensaje (Figura 20).

| Microsoft Internet Explorer         |            |   | Microsoft Internet Explorer                                                     | 1          |
|-------------------------------------|------------|---|---------------------------------------------------------------------------------|------------|
| ¿Desea eliminar el registro actual? |            | ♪ | El registro tiene datos asociados en otras tablas.<br>No es posible Eliminarlo. |            |
| Aceptar Cancelar                    | Figura. 19 |   | Aceptar                                                                         | Figura. 20 |

**Nota:** Para todos los mantenimientos el proceso de agregar, eliminar, buscar y modificar son los mismos por esta razón solo se detallo un mantenimiento, en donde se especificaron los detalles más sobresalientes.

#### 4. MOVIMIENTOS

Los Movimientos son operaciones que realiza el personal de la Unidad de Salud, por lo tanto dependiendo del perfil del usuario, ésta se presenta o no se presenta, además puede variar en sus opciones según sea el caso.

#### 4.1. Para Perfil Administrador.

La figura 21, presenta el menú de movimientos para un perfil de "Administrador"; por lo tanto no se pueden generar Recetas ni Requisiciones, solamente los demás movimientos que se muestran, ya que estas se encuentran disponibles para los perfiles correspondientes.

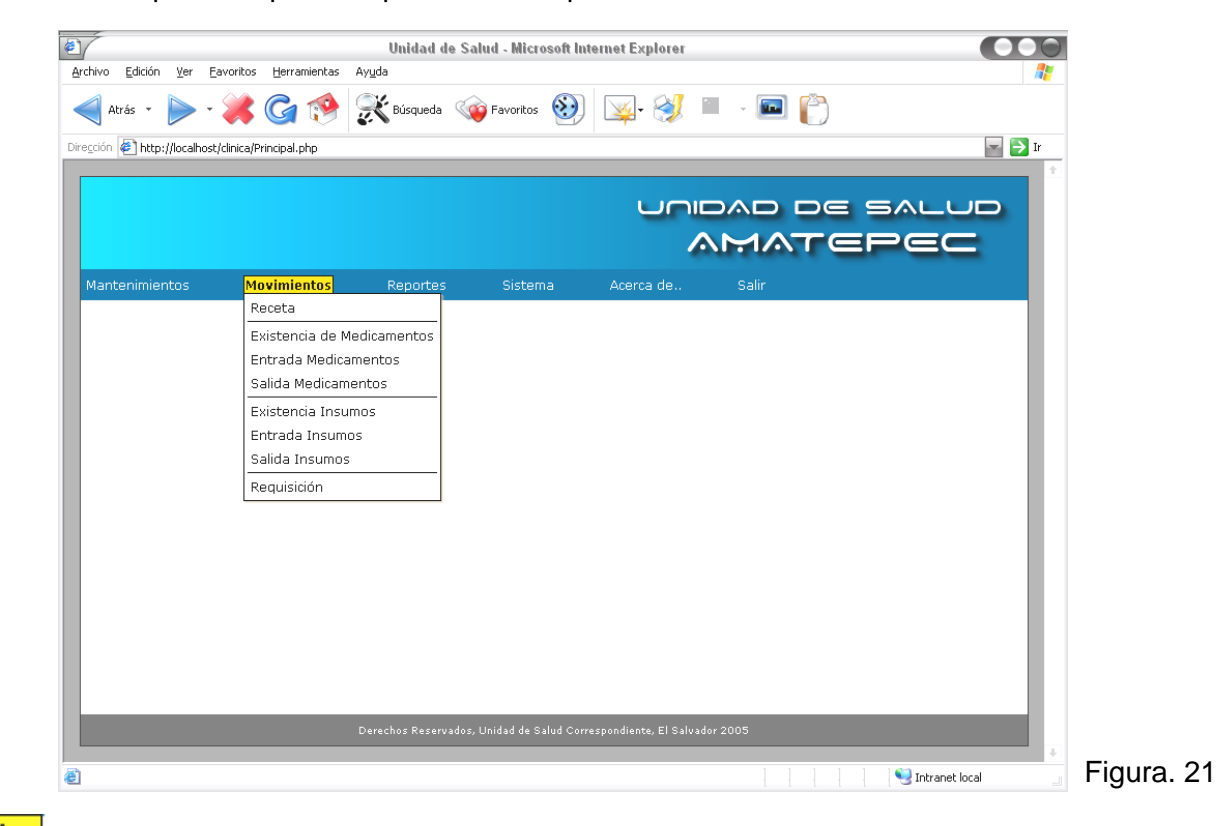

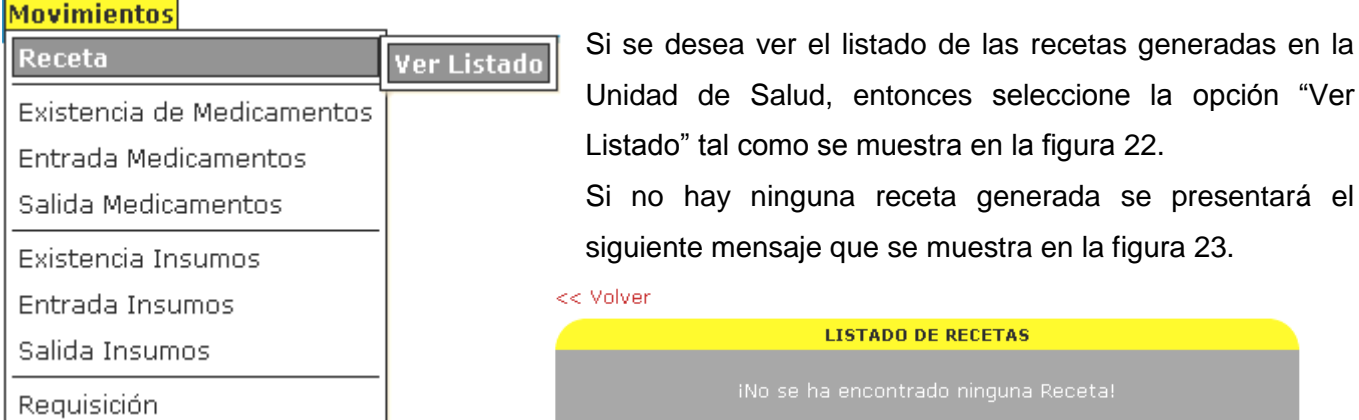

Si existen recetas no despachadas entonces se mostrará un listado(Figura 24), de todas las recetas generadas que estén activas, es decir que no han sido entregadas al paciente o que no se le ha vencido la fecha de espera, que para el caso de la Unidad es de dos días hábiles después de la fecha de emisión de la receta.

| << Volver |     |               |                   |         |              |
|-----------|-----|---------------|-------------------|---------|--------------|
|           |     | LIS           | TADO DE RECETAS   |         |              |
| No. Rec   | eta | Fecha Emisión | Fecha Vencimiento | Estatus |              |
| 90009     | 1   | 2005-10-31    | 2005-11-02        | Activo  | Ver Detalles |
|           |     |               |                   |         |              |
|           |     |               |                   |         | 1            |

Otro Movimiento que el sistema maneja es la existencia de medicamentos e insumos, con el objeto de llevar un control de las cantidades actuales de cada producto.

| Movimientos                | _                      |
|----------------------------|------------------------|
| Receta                     |                        |
| Existencia de Medicamentos | Todos los Medicamentos |
| Entrada Medicamentos       | Solo Existentes        |
| Salida Medicamentos        |                        |
| Existencia Insumos         |                        |
| Entrada Insumos            |                        |
| Salida Insumos             | Figura. 25             |
| Requisición                |                        |

Al seleccionar del menú la existencia de medicamentos, éste posee dos alternativas (Ver Figura 25):

- Todos los Medicamentos
- Solo Existentes.

Al dar clic en "Solo Existentes" se presenta lo siguiente:

| << Volver                                               |                               |                        |  |  |  |  |  |
|---------------------------------------------------------|-------------------------------|------------------------|--|--|--|--|--|
| LISTADO DE MEDICAMENTOS EXISTENTES ACTUALIZADO(DISPON.) |                               |                        |  |  |  |  |  |
| Nomb                                                    | Nombre de Medicamento: Buscar |                        |  |  |  |  |  |
| Codigo                                                  | Medicamento                   | Cantidad<br>Disponible |  |  |  |  |  |
| 1014                                                    | Aldomet                       | 30000                  |  |  |  |  |  |
| 1003                                                    | Amoxicilina                   | 170                    |  |  |  |  |  |
| 1018                                                    | ESPIRAMICINA                  | 3000                   |  |  |  |  |  |
| 1004                                                    | Mebendazol                    | 9970                   |  |  |  |  |  |
| 1016                                                    | Microginon                    | 600                    |  |  |  |  |  |
| 1019                                                    | PIRIMETAMINA                  | 4000                   |  |  |  |  |  |
| 1006                                                    | Rifampicina                   | 4456                   |  |  |  |  |  |
| 1005                                                    | Secnidazol                    | 20970                  |  |  |  |  |  |
|                                                         |                               |                        |  |  |  |  |  |

En la imagen de la izquierda (Figura 26), se presenta un listado de todos los medicamentos que tienen existencia con su respectiva cantidad disponible

#### Movimientos

| Receta                     |                        |
|----------------------------|------------------------|
| Existencia de Medicamentos | Todos los Medicamentos |
| Entrada Medicamentos       | Solo Existentes        |
| Salida Medicamentos        | [                      |
| Existencia Insumos         |                        |
| Entrada Insumos            |                        |
| Salida Insumos             | Figura 27              |
| Requisición                |                        |

Si desea ver las cantidades de cada medicamento registrado en el sistema entonces elija la alternativa "Todos los Medicamentos".

#### << Volver

Sin importar existencias, se presentará un listado de productos con la categoría de Medicamento.

Un ejemplo de lo anterior se muestra en la figura 28, de la derecha.

| LISTA                      | DO DE MEDICAMENTOS EXISTENTES ACTUALI | ZADO(TODOS)            |  |  |
|----------------------------|---------------------------------------|------------------------|--|--|
| Nombre de Medicamento:Busc |                                       |                        |  |  |
| Codigo                     | Medicamento                           | Cantidad<br>Disponible |  |  |
| 1015                       | Acido Folico                          | 22269                  |  |  |
| 1007                       | Agua Esteril para Inyeccion           | 500                    |  |  |
| 1002                       | Albendazol                            | 0                      |  |  |
| 1014                       | Aldomet                               | 30000                  |  |  |
| 1003                       | Amoxicilina                           | 3070                   |  |  |
| 1024                       | Bactrin                               | 0                      |  |  |
| 1012                       | Badtrin forte                         | 0                      |  |  |
| 1017                       | BENZNIDAZOLE                          | 0                      |  |  |
| 1020                       | CLINDAMICINA (CLORHIDRATO)            | 1300                   |  |  |
| 1022                       | DIDANOSINA (ddI)                      | 0                      |  |  |
| 1018                       | ESPIRAMICINA                          | 3000                   |  |  |
| 1021                       | FLUCONAZOL                            | 0                      |  |  |
| 1026                       | Hierro                                | 0                      |  |  |
| 1023                       | INDINAVIR SULFATO                     | 0                      |  |  |
| 1013                       | Isoniacida                            | 0                      |  |  |
| 1025                       | Isonicida                             | 0                      |  |  |
| 1004                       | Mebendazol                            | 10000                  |  |  |
| 1001                       | Metronidazol                          | 0                      |  |  |
| 1016                       | Microginon                            | 600                    |  |  |
| 1000                       | Niclosamida                           | 0                      |  |  |
| 1019                       | PIRIMETAMINA                          | 4000                   |  |  |
| 1006                       | Rifampicina                           | 4456                   |  |  |
| 1005                       | Secnidazol                            | 19970                  |  |  |

#### Figura. 28

Otro movimiento que el sistema puede registrar es la entrada de medicamentos a la unidad, para llevar a cabo dicha operación, se debe proceder de la siguiente manera:

1. Hacer clic en "Agregar Entrada"; siempre del menú "Movimientos" (Ver Figura 29)

| Movimientos                | _               |
|----------------------------|-----------------|
| Receta                     |                 |
| Existencia de Medicamentos |                 |
| Entrada Medicamentos       | Agregar Entrada |
| Salida Medicamentos        | Ver Listado     |
|                            | r .             |

#### Figura. 29

Realizado lo anterior, se presentará un formulario con los campos necesarios para efectuar la entrada de cualquier medicamento. Figura 30

|                                    | << Volver                                                |
|------------------------------------|----------------------------------------------------------|
|                                    | FORMULARIO DE ENTRADA DE MEDICAMENTOS                    |
| El código de la entrada se genera  |                                                          |
| de manera automática, y la fecha   | Medicamento                                              |
| de la entrada, es la fecha del día | Cantidad (Unidades)                                      |
| que posee el sistema               | Numero de Lote                                           |
|                                    | Fecha de Entrada<br>(dd-mm-yyyy) <mark>26-10-2005</mark> |
|                                    | Fecha Vencimiento<br>(dd-mm-yyyy)                        |
|                                    | Origen Entrada                                           |
|                                    | Casa Comercial                                           |
|                                    | Precio(\$)                                               |
| Figura. 30                         | Guardar Cancelar                                         |

2. Seleccionar el Medicamento al cual se le pretende registrar una entrada. Para ello se deberá dar clic al botón que se encuentra al lado derecha del campo "Medicamento" del formulario.

| LISTADO DE MEDICAMENTOS       |        |                             |                    |                  |   |
|-------------------------------|--------|-----------------------------|--------------------|------------------|---|
| Nombre de Medicamento: Buscar |        |                             |                    |                  |   |
| _                             | Codigo | Medicamento                 | Presentación       | Unidad de Medida | 3 |
| D                             | 1015   | Acido Folico                | Tableta            | 100 mg           |   |
| D                             | 1007   | Agua Esteril para Inyeccion | Ampolla            | 10 ml            |   |
| 0                             | 1002   | Albendazol                  | Tableta            | 400 mg           |   |
| 0                             | 1014   | Aldomet                     | tableta            | 500 mg           |   |
| 0                             | 1003   | Amoxicilina                 | Tableta Ranurada   | 500 mg           |   |
| 0                             | 1024   | Bactrin                     | Tableta            | 400 mg           |   |
| D                             | 1012   | Badtrin forte               | Tableta            | 400 mg           |   |
| D                             | 1017   | BENZNIDAZOLE                | Tableta            | 100 mg           |   |
| D                             | 1020   | CLINDAMICINA (CLORHIDRATO)  | Capsula            | 300 mg           |   |
| D                             | 1022   | DIDANOSINA (ddI)            | TABLETA MASTICABLE | 100 mg           |   |
| J                             | 1001   | Metronidazol                | Tableta Ranurada   | 500 mg           |   |
| D                             | 1016   | Microginon                  | tableta            | 500 mg           |   |
| D                             | 1000   | Niclosamida                 | Tableta Ranurada   | 500 mg           |   |
| D                             | 1019   | PIRIMETAMINA                | Capsula            | 25 mg            |   |
| D                             | 1006   | Rifampicina                 | Capsula            | 300 mg           |   |
| •                             | 1005   | Secnidazol                  | Tableta Ranurada   | 500 mg           |   |

La imagen de la derecha (Figura 31), es un ejemplo de lo anteriormente dicho, el sistema presenta a todos los medicamentos que se encuentran registrados en el sistema, permitiendo elegir uno de ellos, para que se enviado al formulario anterior. Para realizar esto, simplemente escoja el medicamento y presione el botón enviar.

| < Volver                                                 |
|----------------------------------------------------------|
| FORMULARIO DE ENTRADA DE MEDICAMENTOS                    |
|                                                          |
| Código 1026                                              |
| Medicamento 1005 Secnidazol Tableta Ranurada 500 mg 📖    |
| Cantidad (Unidades)                                      |
| Numero de Lote                                           |
| Fecha de Entrada<br>(dd-mm-yyyy) <mark>26-10-2005</mark> |
| Fecha Vencimiento (dd-mm-yyyy)                           |
| Origen Entrada                                           |
| Casa Comercial                                           |
| Precio(\$)                                               |
|                                                          |
| Guardar Cancelar                                         |

Una vez ya enviado el dato, este es recibido por el formulario, tanto el código como el nombre del medicamento.

El campo cantidad está dado en unidades, y el número de lote debe corresponder al que trae el medicamento según sea el caso.

Figura. 32

Para Seleccionar la fecha de vencimiento, haga

clic en el botón de la derecha que corresponde a ese campo, seguidamente se mostrará un calendario (Ver Figura 33) en una ventana para que se pueda escoger la fecha deseada o requerida, una vez hecho lo anterior se agregará el dato al cuadro de texto.

En las figuras de abajo se muestra la ventana del calendario y como se ve agregada la fecha en el formulario después de haberla seleccionado debidamente.

| 😂 Calendario PHP - Microsoft In 💶 🗙                                                                                                    | << Volver                                                                                                    |
|----------------------------------------------------------------------------------------------------|----------------------------------------------------------------------------------------------------|
|                                                                                                    | FORMULARIO DE ENTRADA DE MEDICAMENTOS                                                                                                    |
| <       Octubre 2005       >>         L       M       X       J       V       S       D         1       2       1       2       2       2       2         3       4       5       6       7       8       9         10       11       12       13       14       15       16         17       18       19       20       21       22       23         24       25       26       27       28       29       30         31 | Código 1026<br>Medicamento 1005 Secnidazol Tableta Ranurada 500 mg<br>Cantidad (Unidades) 1000<br>Numero de Lote 1250<br>Fecha de Entrada 26-10-2005<br>(dd-mm-yyyy) 29-04-2007<br>Origen Entrada |
| Figura. 33                                                                                                    | Casa Comercial<br>Precio(\$)<br>Guardar Cancelar                                                                                                    |

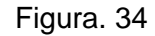

De manera similar que en los procedimientos anteriores, para los campos de "Origen Entrada" y Casa Comercial, se deben seleccionar de un listado respectivamente, de la ventana de "Selección del Origen de la Entrada del Medicamento" (Figura 35), se indica el dato que se enviará al formulario (Figura 36).

| 🖲 Selecc | ion del Origen d | e la Entrada del Medicamento - Microsoft Internet Explorer 🛛 🔄 |          | FORMULARIO DE ENTRADA DE MEDICAMENTOS                              |
|----------|------------------|----------------------------------------------------------------|----------|--------------------------------------------------------------------|
| << Vol   | ver              | LISTADO DE ORIGEN DE ENTRADA                                   |          | Código 1026<br>Medicamento 1005 Secnidazol Tableta Ranurada 500 mg |
|          | Codigo           | Descripcion                                                    |          | Cantidad (Unidades) 1000                                           |
| 0        | 1001             | Donacion                                                       |          | Numero de Lote 1250                                                |
| 0        | 1002             | SIBASI                                                         |          | Fecha de Entrada<br>(dd-mm-yyyy) <mark>26-10-2005</mark>           |
|          |                  | Envire                                                         |          | Fecha Vencimiento <mark>29-04-2007</mark><br>(dd-mm-yyyy)          |
|          |                  | Eriviar                                                        |          | Origen Entrada 1001 Donacion                                       |
|          |                  |                                                                | <b>•</b> | Casa Comercial                                                     |
| Figura   | a. 35            |                                                                |          | Precio(\$)                                                         |
|          |                  | Fi                                                             | aura 36  | Guardar Cancelar                                                   |

De igual forma se efectúa la selección para los Nombres Comerciales ó Casa Comerciales de los Medicamentos.

|           |        | LISTADO DE NOMBRES COMERCIALES | - | FORMULARIO DE ENTRADA DE MEDICAMENTOS               |
|-----------|--------|--------------------------------|---|-----------------------------------------------------|
| $\square$ | Codigo | Nombre Comercial               |   | Códiao 1026                                         |
| 0         | 1001   | Laboratorio Lopez              |   | Medicamento 1005 Secnidazol Tableta Ranurada 500 mg |
| 0         | 1002   | Laboratorio la Sultana         |   | Cantidad (Unidades) 1000                            |
| 0         | 1003   | Roemmers                       |   | Numero de Lote 1250                                 |
| 0         | 1004   | Lancasco                       |   | Fecha de Entrada 26-10-2005                         |
| 0         | 1005   | Laboratorio PRODES             |   | (dd-mm-yyyy)                                        |
| ۲         | 1006   | Laboratorio San Carlos         |   | (dd-mm-yyyy) <mark>29-04-2007</mark>                |
| 0         | 1007   | LABORATORIO BAYER              |   | Origen Entrada 1001 Donacion                        |
| D         | 1008   | LABORATORIOS ARSAL             |   | Casa Comercial 1006 Laboratorio San Carlos          |
| 0         | 1009   | LABORATORIOS ANCALMO           |   | Precio(\$)                                          |
| 0         | 1010   | LABORATORIOS BIJOSA            |   |                                                     |
|           |        |                                |   | Guardar Cancelar                                    |
|           |        | Enviar                         |   |                                                     |
|           |        |                                |   | Figura                                              |

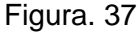

Una vez ya teniendo los datos se puede generar la entrada del medicamento respectivo, para ello simplemente haga clic en el botón "Guardar". Si todos los datos son correctos entonces se le mostrará el siguiente mensaje como se muestra en ka figura 39:

|              |               | CUADRO DE MENS | AJE                       |     |
|--------------|---------------|----------------|---------------------------|-----|
|              |               |                |                           |     |
| iEl registro | de entrada de | medicamento ha | l sido agregado exitosame | nte |

| Fig | jura. | 39 |
|-----|-------|----|
|     | ,     |    |

Para corroborar si la entrada del medicamento ha sido debidamente registrada solo proceda a dar clic en "Ver Registro", la información se presentará en pantalla de cómo se ilustra en la siguiente imagen (Figura 40).

| << Volver                         |                              |
|-----------------------------------|------------------------------|
| DATOS DE I                        | LAS ENTRADAS DE MEDICAMENTOS |
|                                   |                              |
| Código                            | 1026                         |
| Medicamento                       | 1005 Secnidazol              |
| Cantidad (Unidades)               | 1000                         |
| Numero de Lote                    | 1250                         |
| Fecha de Entrada<br>(dd-mm-yyyy)  | 26-10-2005                   |
| Fecha Vencimiento<br>(##-##-####) | 29-04-2007                   |
| Origen Entrada                    | 1006 Donacion                |
| Casa Comercial                    | 1.25 Laboratorio San Carlos  |
| Precio(\$)                        | 1.25                         |
|                                   |                              |
|                                   | Modificar Eliminar           |
|                                   |                              |
| << Volver                         |                              |
| DATOS I                           | DE ENTRADA DE MEDICAMENTOS   |
|                                   |                              |
| Código                            | 1026                         |
| Medicamento                       | 1005 Secnidazol              |
| Cantidad (Unidades)               | 1000                         |
| Numero de Lote                    | 1250                         |
| Fecha de Entrada<br>(dd-mm-yyyy)  | 26-10-2005                   |
| Fecha Vencimiento<br>(##-##-####) | 29-04-2007                   |
| Origen Entrada                    | 1006 Donacion                |
| Casa Comercial                    | 1006 Laboratorio San Carlos  |
| Precio(\$)                        | 1.25                         |
|                                   |                              |
|                                   | Guardar Cancolar             |
|                                   | Guaruar Cancelar             |

Los datos de la entrada se pueden modificarse en caso de algún error. El botón "Modificar" permite deshabilitar los cuadros de textos y mostrar los botones de selección de los datos correspondientes de cada campo.

#### Figura. 40

Si se han realizado cambios o no para terminar el procedimiento haga clic en "Guardar' para que se guarden los cambios o queden como estaban si en caso no se han hecho modificaciones (Figura 41).

Figura. 41

El Mensaje que se mostrará, cuando se guarden las modificaciones de la entrada del medicamento será el siguiente:

| << Volver |              |                    |                  |          |
|-----------|--------------|--------------------|------------------|----------|
|           |              | CUADRO DE MEN      | SAJE             |          |
|           | iEl registro | o ha sido modifica | do exitosamente! |          |
|           |              | Ver Registro       | Ver Listado      | Cancelar |
|           |              |                    |                  |          |

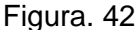

Cuando se modifica una entrada, en los mensajes respectivos siempre aparece la opción de "Ver Listado" (Figura 42), esto con el objeto de mostrar todas las entradas que se han efectuado en el sistema; además en el vínculo "Ver Detalles" (Figura 43), permite visualizar la información detallada de una entrada. También el listado posee paginación para mostrarlo en bloques y hacer más fácil la selección.

| <      | << Volver                                      |          |          |               |              |  |  |  |
|--------|------------------------------------------------|----------|----------|---------------|--------------|--|--|--|
|        | LISTADO DE ENTRADA DE MEDICAMENTOS ACTUALIZADO |          |          |               |              |  |  |  |
| Codigo | Medicamento                                    | No. Lote | Cantidad | Fecha Entrada |              |  |  |  |
| 1026   | Secnidazol                                     | 1250     | 1000     | 2005-10-26    | Ver Detalles |  |  |  |
| 1021   | Mebendazol                                     | 1503     | 10000    | 2005-10-11    | Ver Detalles |  |  |  |
| 1018   | Aldomet                                        | 1505     | 30000    | 2005-10-05    | Ver Detalles |  |  |  |
| 1017   | Agua Esteril para Inyeccion                    | 1503     | 500      | 2005-10-05    | Ver Detalles |  |  |  |
| 1011   | Microginon                                     | 2010     | 600      | 2005-09-28    | Ver Detalles |  |  |  |
| 1010   | PIRIMETAMINA                                   | 2009     | 4000     | 2005-09-28    | Ver Detalles |  |  |  |
| 1009   | INDINAVIR SULFATO                              | 2008     | 4000     | 2005-09-28    | Ver Detalles |  |  |  |
| 1008   | CLINDAMICINA (CLORHIDRATO)                     | 2007     | 1300     | 2005-09-28    | Ver Detalles |  |  |  |
| 1006   | Niclosamida                                    | 2005     | 1200     | 2005-09-28    | Ver Detalles |  |  |  |
| 1003   | ESPIRAMICINA                                   | 2003     | 3000     | 2005-09-20    | Ver Detalles |  |  |  |
|        |                                                |          |          | 125           | iiguiente »  |  |  |  |

Figura. 43

En "Ver Detalles", aparte de permitir ver toda la información de una entrada, también permite modificarla o eliminarla en caso que no fuera válida.

Haciendo clic en el botón "Eliminar", primero se le preguntará si esta seguro de efectuar dicha operación. (Ver Figura 44)

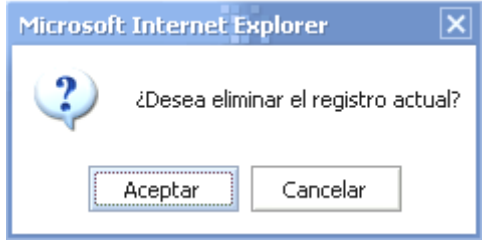

Figura. 44

Si selecciona "Aceptar" entonces se eliminará el registro.

La salida de medicamentos (Figura 45), es otro movimiento que el sistema puede realizar y registrar. Este se hace considerando el número de lote del medicamento (Figura 46).

|                            |                | << Volver                            |
|----------------------------|----------------|--------------------------------------|
| Movimientos                |                | FORMULARIO DE SALIDA DE MEDICAMENTOS |
| Receta                     |                |                                      |
| Existencia de Medicamentos |                | Código <mark>3014</mark>             |
| Entrada Medicamentos       |                | Medicamento                          |
| Salida Medicamentos        | A C K          | Numero de Lote                       |
| Sanda Medicaliteritos      | Agregar Sallūa | Cantidad (Unidades)                  |
| Existencia Insumos         | Ver Listado    | Fecha de Salida <u>ne 10 0005</u>    |
| Entrada Insumos            |                | (dd-mm-yyyy)                         |
| Salida Insumos             |                | Causa Salida                         |
| Requisición                | Figura, 45     |                                      |
|                            | 1.194141.10    | Guardar Cancelar                     |
|                            |                |                                      |

Las siguientes imágenes corresponden a los listados correspondientes a los campos "Medicamento" (Figura 47), "Número de Lote" (Figura 48) y Causa Salida" (Figura 49) respectivamente.

| 🙆 Selec | cion del Mer | dicamento - Microsoft Internet Explorer   |   | Ø s          | election | del Lote de Medio | camentos - Microsoft Interne | t Explorer                   | - <b>- x</b> |         |      |
|---------|--------------|-------------------------------------------|---|--------------|----------|-------------------|------------------------------|------------------------------|--------------|---------|------|
| << V    | olver        |                                           |   |              | << V     | olver             |                              |                              |              |         |      |
|         |              | LISTADO DE MEDICAMENTOS                   |   |              |          | l                 | LISTADO DE LOTES DE ME       |                              |              |         |      |
|         |              | Usedan de Madia en entre Russer           |   |              |          | Nomb              | ore del Medicamento:         | Bus                          | car          |         |      |
|         |              |                                           |   |              |          | No. Lote          | Medicamento                  | Cantidad Actual              |              |         |      |
|         | Codigo       | Medicamento                               |   |              |          | 2001              | Amoxicilina                  | 2870                         |              |         |      |
| 0       | 1015         | Acido Folico Tableta 100 mg               |   |              |          | 52                | Amoxiciina                   | 2840                         |              |         |      |
|         | 1007         | Agua Esteril para Inyeccion Ampolla 10 ml |   |              |          |                   |                              | - Francis                    |              |         |      |
|         | 1014         | Aldomet tableta 500 mg                    |   |              |          |                   |                              | Envia                        |              | Figura  | 48   |
| •       | 1003         | Amoxicilina Tableta Ranurada 500 mg       |   |              |          |                   |                              |                              | ×            | r iguiu | . 10 |
|         | 1020         | CLINDAMICINA (CLORHIDRATO) Capsula 300 mg | = | <b>@</b> ] : | Seleccio | n de la Causa de  | e Salida del Medicamento     | - Microsoft Internet Explore | r _ 🗆 🗙      |         |      |
|         | 1018         | ESPIRAMICINA Capsula 500 mg               |   |              |          |                   |                              |                              | <u>^</u>     |         |      |
|         | 1004         | Mebendazol Tableta 400 mg                 |   | <            | < Volve  | r                 |                              |                              |              |         |      |
| 0       | 1016         | Microginon tableta 500 mg                 |   |              |          | Cadiga            | LISTADO DE CAUSAS I          | DE SALIDA                    |              |         |      |
| 0       | 1019         | PIRIMETAMINA Capsula 25 mg                |   |              |          | VC                | Vencimiento                  | rescription                  |              |         |      |
| 0       | 1006         | Rifampicina Capsula 300 mg                |   |              |          | AV                | Averia                       |                              |              |         |      |
| 0       | 1005         | Secnidazol Tableta Ranurada 500 mg        |   |              |          |                   | 1                            |                              |              |         |      |
|         |              |                                           |   |              |          |                   |                              | Fr                           | wiar         |         |      |
|         |              | Faulter                                   |   |              |          |                   |                              |                              |              |         |      |
|         |              | Eriviar                                   |   | <b>ا</b> ا   |          |                   |                              |                              | •            |         |      |
| J       |              |                                           | • |              |          |                   |                              |                              |              |         |      |

#### Figura. 47

El listado de los lotes es de acuerdo al medicamento previamente seleccionado, ya que de un medicamento pueden existir muchos lotes que se hayan entrado al sistema.

Finalmente para que se registre la salida, solo se necesita que se presione el botón "Guardar", si los datos son válidos para el sistema, entonces se guardará el registro y se presentará como resultado de la operación el siguiente cuadro de mensaje. << Volver

| CUAD                     | RO DE MENSAJE |          |            |
|--------------------------|---------------|----------|------------|
| iLa Salida del Medicamer |               |          |            |
|                          | Nueva Salida  | Cancelar | Figura. 50 |

La "Salida de Medicamentos" (Figura 50), permite ver todas las salidas que se han efectuado en el sistema incluyendo campos importantes como el lote, la cantidad y cual medicamento fue el que salió. La opción que realiza esta acción es "Ver Listado". Un ejemplo de esto se muestra en la figura 51.

| <mark>Aovimientos</mark>   |                |     | r Volvor |             |             |             |              |
|----------------------------|----------------|-----|----------|-------------|-------------|-------------|--------------|
| Receta                     |                | ~~~ | c voiver |             |             |             |              |
| Existencia de Medicamentos |                | _   |          | LISTADO DE  | SALIDA DE M | EDICAMENTOS |              |
| Entrada Medicamentos       |                |     | Codigo   | Medicamento | No. Lote    | Cantidad    | Fecha Salida |
| Salida Medicamentos        | Aavaaav Calida |     | 3014     | Amoxicilina | 2001        | 2870        | 2005-10-26   |
| Sanaa Mearcamentos         | Ayreyar Sallua |     |          |             |             |             |              |
| Existencia Insumos         | ver Listado    |     |          |             |             |             |              |
| Entrada Insumos            |                |     |          |             |             |             |              |
| Salida Insumos             |                |     |          |             |             |             | Figura. 5    |
| Requisición                | Figura. 50     |     |          |             |             |             |              |

Para los siguientes movimientos como son: "Existencia Insumos", "Entrada Insumos", Salida Insumos", los procedimientos son similares que los de "Existencia Medicamentos", "Entrada Medicamentos", "Salida Medicamentos"; es decir que todos los procedimientos anteriormente descritos tienen las mismas funciones, lo que cambia es el tipo de producto en vez de "Medicamento" ahora es un "Insumo".

| Movimientos                | -                 |
|----------------------------|-------------------|
| Receta                     |                   |
| Existencia de Medicamentos |                   |
| Entrada Medicamentos       |                   |
| Salida Medicamentos        |                   |
| Existencia Insumos         | Todos los Insumos |
| Entrada Insumos            | Solo Existentes   |
| Salida Insumos             |                   |
| Requisición                |                   |

En la figura de la izquierda se muestra como seleccionar del menú, el movimiento "Todos los Insumos"; si el sistema encuentra datos relacionados entonces los mostrará de manera similar como se muestra en la figura 53.

| << voiver  |                                  |                        |
|------------|----------------------------------|------------------------|
| LISTADO DE | INSUMOS EXISTENTES ACTUALIZADO(1 | rodos)                 |
| ſ          | Nombre de Insumo:                | Buscar                 |
| Codigo     | Insumo                           | Cantidad<br>Disponible |
| 1008       | Estetoscopio                     | 15                     |
| 1011       | Guantes                          | 190                    |
| 1010       | Jeringas                         | 300                    |
|            |                                  |                        |

Figura. 52

En la figura de la derecha (Figura 54) se visualiza como seleccionar del menú, el movimiento "Solo Existentes"; si el sistema encuentra datos relacionados entonces los mostrará de manera similar que se muestra en el ejemplo a continuación:

| Movimientos                                             | _                                    |
|---------------------------------------------------------|--------------------------------------|
| Receta                                                  |                                      |
| Existencia de Medicamentos                              |                                      |
| Entrada Medicamentos                                    |                                      |
| Salida Medicamentos                                     |                                      |
|                                                         |                                      |
| Existencia Insumos                                      | Todos los Insumos                    |
| Existencia Insumos<br>Entrada Insumos                   | Todos los Insumos<br>Solo Existentes |
| Existencia Insumos<br>Entrada Insumos<br>Salida Insumos | Todos los Insumos<br>Solo Existentes |

Figura. 54

Un ejemplo de cómo se podría ver el listado, se muestra en la imagen ó figura 55:

| << V | olver         |                                  |                        |            |
|------|---------------|----------------------------------|------------------------|------------|
|      | LISTADO DE IN | SUMOS EXISTENTES ACTUALIZADO(DIS | PONIBLES)              |            |
|      |               | Nombre de Insumo:                | Buscar                 |            |
|      | Codigo        | Insumo                           | Cantidad<br>Disponible |            |
|      | 1008          | Estetoscopio                     | 15                     |            |
|      | 1011          | Guantes                          | 190                    |            |
|      | 1010          | Jeringas                         | 300                    |            |
|      |               |                                  |                        | Figura. 55 |

El último movimiento está definido para las requisiciones de los productos que la Unidad de Salud requiera. Para este caso como el perfil es "Administrador" no se pueden generar requisiciones solamente pueden verse el listado de todos las generadas (Figura 56).

| Movimientos                                 | Si no se encuentran requisiciones |
|---------------------------------------------|-----------------------------------|
| Receta                                      | un cuadro de mensaje señaland     |
| Existencia de Medicamentos                  | (Figura 57).                      |
| Entrada Medicamentos<br>Salida Medicamentos | << Volver                         |
| Existencia Insumos                          | LISTADO DE REQUIS                 |
| Entrada Insumos                             | iNo se ha encontrado ning         |
| Salida Insumos                              |                                   |
| Requisición                                 | Ver Listado                       |

s elaboradas se le indicará con lo el resultado de la operación

ICIONES

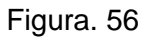

Aceptar

Los Movimientos que se han descrito anteriormente pertenecen al perfil de Administrador, pero existen algunos movimientos que sólo lo pueden realizar específicamente por perfil.

# 4.2. Para Perfil Médico.

En general este es el menú de principal que el sistema presenta para un perfil tipo médico (Figura 58)

Figura. 59

Ver Listado

|             |             | unio/<br>10                                                          | AD DE SALUD<br>MATEPEC |            |
|-------------|-------------|----------------------------------------------------------------------|------------------------|------------|
| Movimientos | Acerca de   | Salir                                                                |                        |            |
|             |             |                                                                      |                        |            |
|             |             |                                                                      |                        |            |
|             |             |                                                                      |                        |            |
|             |             |                                                                      |                        |            |
|             |             |                                                                      |                        |            |
|             |             |                                                                      |                        |            |
|             |             |                                                                      |                        |            |
|             |             |                                                                      |                        |            |
|             |             |                                                                      |                        |            |
|             |             | Derechos Reservados, Unidad de Salud Correspondiente, El Salvador 20 | 05                     | Figura. 58 |
|             |             |                                                                      |                        |            |
| vimientos   | ousu Docots | 1                                                                    |                        |            |

El movimiento principal para este perfil es la generación de la receta (Figura 59), ya que cada médico del sistema puede crearla para la atención de los pacientes.

La pantalla principal es como la que se muestra en la figura 60, en donde se puede apreciar campos que se encuentran o se generan por defecto como son: El número de receta, la fecha diaria del sistema, la fecha de vencimiento y el nombre del médico actual.

|                                     | No. Receta 90008<br>Fecha: 26-10-2005         |
|-------------------------------------|-----------------------------------------------|
| Fecha Vencimiento : 28-10-2005      |                                               |
| Medico: Dr. Rigoberto Antonio River | ra Claros                                     |
| Paciente:                           |                                               |
| Tratamiento:                        |                                               |
|                                     |                                               |
| MEDICAMENTO                         | DOSIS                                         |
|                                     |                                               |
| ,                                   |                                               |
| Agr                                 | regar Medicamento Guardar Cancelar Figura. 60 |

El campo paciente puede ser selecciona de un listado que se muestra al presionar el botón de la derecha correspondiente a dicho campo.

De igual forma se procede con el Tratamiento, pero para poder seleccionarlo deberá primero haber agregado un paciente sino se mostrará una alerta como se muestra en la figura 61.

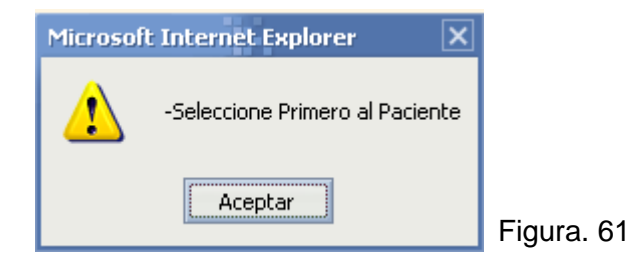

Si se desea agregar más de un medicamento lo puede agregar presionando el botón "Agregar Medicamento" (Ver Figura 60), de esta manera se incluirá una nueva fila con los campos correspondientes.

Aunque si se pasa del número de medicamentos que son válidos en el sistema, se mostrará una alerta con el mensaje siguiente:

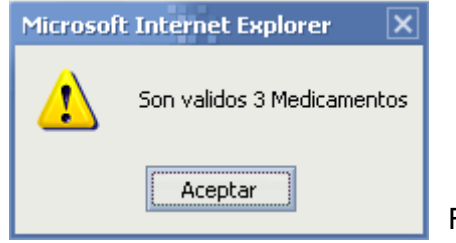

Figura. 62

Para este ejemplo el número válido es de tres.

En la siguiente imagen (Figura 63), se encuentran agregados más medicamentos siempre acorde al número máximo que el sistema permita.

|                                                                                                    | No. Receta 90008<br>Fecha: 26-10-2005  |
|----------------------------------------------------------------------------------------------------|----------------------------------------|
| Fecha Vencimiento : 28-10-2005<br>Medico: Dr. Rigoberto Antonio Rivera Cl.<br>Paciente:<br>Tratamiento: |                                        |
| MEDICAMENTO                                                                                             | DOSIS                                  |
|                                                                                                    |                                        |
|                                                                                                    |                                        |
|                                                                                                    |                                        |
| Agregar                                                                                                 | Medicamento Guardar Cancelar Figura. 6 |

Si desea eliminar un medicamento presione el botón con la etiqueta "-" que se encuentra en cada fila que se crea automáticamente.

Al llenar los datos de cada medicamento y los demás campos, presione el botón "Guardar" (Ver Figura 63), de lo contrario si no están bien los datos se mostrará un mensaje de error similar como el que se muestra a continuación (Figura 64):

| Microsof | t Internet Explorer 🛛 🗙                                                                                                    |        |
|----------|----------------------------------------------------------------------------------------------------|--------|
| 1        | <ul> <li>Falta Seleccionar el Paciente</li> <li>Falta Seleccionar el Tratamiento</li> <li>Falta Seleccionar el Medicamento1</li> <li>No ha escrito la Dosis del Medicamento1</li> <li>Falta Seleccionar el Medicamento2</li> <li>No ha escrito la Cantidad del Medicamento2</li> <li>No ha escrito la Dosis del Medicamento2</li> <li>No ha escrito la Cantidad del Medicamento2</li> <li>Falta Seleccionar el Medicamento3</li> <li>No ha escrito la Cantidad del Medicamento3</li> <li>No ha escrito la Dosis del Medicamento3</li> <li>No ha escrito la Cantidad del Medicamento3</li> </ul> |        |
|          | Aceptar                                                                                                    | Figura |

Para el caso de la figura 65 los datos se encuentran correctos, debidamente llenados y acorde a los parámetros establecidos en el sistema.

|                                          | No. Receta 90008<br>Fecha: 26-10-2005 |
|------------------------------------------|---------------------------------------|
| Fecha Vencimiento : 28-10-2005           |                                       |
| Medico: Dr. Rigoberto Antonio Rivera Cla | aros                                  |
| Paciente: 1000 Manuel Alejandro Estrad   | da Garcia 3 Mes(es)                   |
| Tratamiento: CI Control Infantil         |                                       |
|                                          |                                       |
| MEDICAMENTO                              | DOSIS CANTIDAD                        |
| 1015 Acido Folico Tableta 100 mg         | 1 DIARIA                              |

Al guardar se presentará el cuadro de mensaje siguiente:

| << Volver |                   |                     |          |            |
|-----------|-------------------|---------------------|----------|------------|
|           | CUADRO DE         | MENSAJE             |          |            |
| iLa Re    | ceta ha sido agre | egada exitosamente! |          |            |
|           | Ver Receta        | Nueva Receta        | Cancelar | Figura. 66 |

En este momento puede ver la receta que se acaba de generar o elaborar una nueva, o sencillamente cancelar para terminar el procedimiento.

Una Receta ya elaborada y registrada se muestra de esta manera:

| << Volver |                       |                    |                   |                 |                       |
|-----------|-----------------------|--------------------|-------------------|-----------------|-----------------------|
|           |                       | DATOS DE LA REG    | ETA               |                 |                       |
|           |                       |                    |                   |                 |                       |
|           | Receta No. :          | 90008              |                   |                 |                       |
|           | Fecha Emisión:        | 2005-10-26         |                   |                 |                       |
|           | Fecha<br>Vencimiento: | 2005-10-28         |                   |                 |                       |
|           | Médico:               | Rigoberto Antonio  | Rivera Claros     |                 |                       |
|           | Paciente:             | Manuel Alejandro B | strada Garcia 🛛 E | Edad: 3 Mes(es) | )                     |
|           | Tratamiento:          | Control Infantil   |                   |                 |                       |
|           |                       |                    |                   |                 |                       |
|           | Medicar               | nento              | Dosis             | Cantidad        |                       |
|           | Acido F               | olico              | 1 DIARIA          | 10              |                       |
|           | Agua Esteril pa       | ra Inyeccion       | 2 DIARIA          | 15              |                       |
|           | CLINDAMICINA (        | CLORHIDRATO)       | 2 DIARIA          | 20              |                       |
|           |                       |                    |                   |                 | 1                     |
|           |                       |                    |                   | Acepta          | <sup>ar</sup> Figura. |

Del menú principal del sistema (Ver Figura 58), se puede seleccionar la opción de ver el listado de las recetas creadas diariamente y para un mismo médico, es decir al que se encuentra actualmente en la sesión del sistema. Con esto se evita que entre los médicos se vean las recetas elaboradas. << volver

| LISTADO DE RECETAS |               |                   |         |              |
|--------------------|---------------|-------------------|---------|--------------|
| No. Receta         | Fecha Emisión | Fecha Vencimiento | Estatus |              |
| 90008              | 2005-10-26    | 2005-10-28        | Activo  | Ver Detalles |
|                    |               |                   |         |              |

## 4.3. Para Perfil Farmacia.

Para dicho perfil existen prácticamente dos movimientos que son propios; uno es el despacho de las recetas que generan los médicos, y la otra son las requisiciones de los productos que se le hacen a SIBASI.

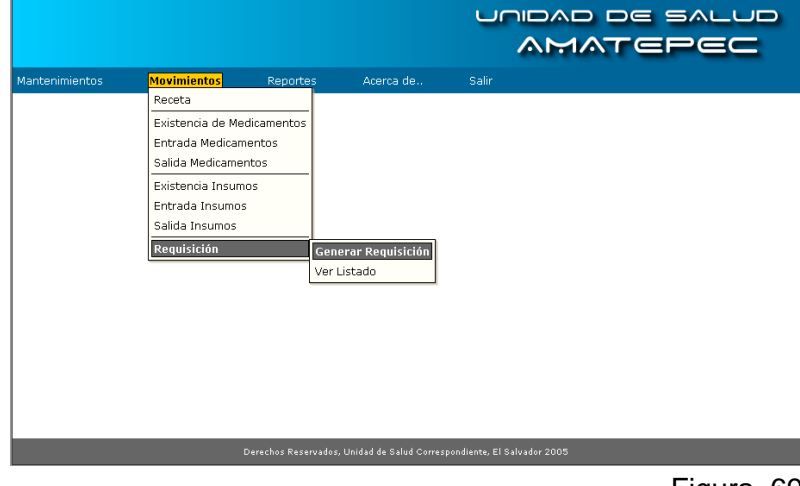

Figura. 69

Al irse al submenú "Ver Listado" que pertenece a "Receta" (Ver Figura 69), se presenta un listado con todas las recetas que se encuentran activas en el sistema.

En la figura 70, se muestra un ejemplo de una receta que se encuentra activa. Este listado se actualiza cada 3 minutos para ver como se van agregando las recetas al listado.

| << Volver  |               |                   |         |              |
|------------|---------------|-------------------|---------|--------------|
|            | LIS           | TADO DE RECETAS   |         |              |
| No. Receta | Fecha Emisión | Fecha Vencimiento | Estatus |              |
| 90010      | 2005-11-03    | 2005-11-05        | Activo  | Ver Detalles |
|            |               |                   |         |              |
|            |               |                   |         | 1            |

Para poder despacharla se hace lo siguiente:

Haga clic en el vínculo "Ver Detalles", para que se despliegue en pantalla la receta completa, así como se muestra a continuación.

|               | DATOS DE LA RECETA              |                |
|---------------|---------------------------------|----------------|
|               |                                 |                |
| Receta No. :  | 90010                           |                |
| Fecha Emisión | : 2005-11-03                    |                |
| Fecha         | 2005-11-05                      |                |
| Vencimiento:  | 2003 11 03                      |                |
| Médico:       | Rigoberto Antonio Rivera Claros |                |
| Paciente:     | julio alberto matinez melara    | Edad: 9 Año(s) |
| Tratamiento:  | Control Infantil                |                |

Presione el botón "Despachar" (Ver Figura 71), para que se haga la descarga del medicamento, y se cambie el estatus de la receta a inactivo para que así se termine el proceso.

El siguiente mensaje da por finalizado dicho procedimiento:

| << Volver |                                           |            |
|-----------|-------------------------------------------|------------|
|           | CUADRO DE MENSAJE                         |            |
|           | iLa Receta No. :90010 ha sido despachada! |            |
|           | Ver Listado Aceptar                       | Figura. 72 |

La opción "Ver Listado" (Figura 72), nos regresa al listado de las recetas generadas, y "Aceptar" nos envía a la página principal correspondiente al perfil.

Siguiendo con el mismo perfil de farmacia, el otro movimiento a considerar es la elaboración de las requisiciones.

|                                                 |                     |       | e salud<br>E <b>PEC</b> |
|-------------------------------------------------|---------------------|-------|-------------------------|
| 4antenimientos <mark>Movimientos</mark> Reporte | s Acerca de         | Salir |                         |
| Receta                                          |                     |       |                         |
| Existencia de Medicamentos                      |                     |       |                         |
| Entrada Medicamentos                            |                     |       |                         |
| Salida Medicamentos                             |                     |       |                         |
| Existencia Insumos                              |                     |       |                         |
| Entrada Insumos                                 |                     |       |                         |
| Salida Insumos                                  |                     |       |                         |
| Requisición                                     | Generar Requisición |       |                         |
|                                                 | Ver Listado         |       |                         |
|                                                 |                     |       |                         |
|                                                 |                     |       |                         |
|                                                 |                     |       |                         |
|                                                 |                     |       |                         |
|                                                 |                     |       |                         |
|                                                 |                     |       |                         |
|                                                 |                     |       |                         |
|                                                 |                     |       |                         |
|                                                 |                     |       |                         |

Al dar clic en el submenú "Generar Requisición" (opción que se muestra en la figura 73), se presenta a continuación lo que se muestra en la figura 74:

| << Volver                             |                          |          |  |  |
|---------------------------------------|--------------------------|----------|--|--|
| CANTIDAD DE PR                        | RODUCTOS POR REQUISICION |          |  |  |
| Cantidad de Productos por Requisición |                          |          |  |  |
|                                       | Nueva Requisicion        | Cancelar |  |  |

La cantidad de productos por requisición es un número que indica cuantos productos se desean incluir en la requisición, este valor debe ser menor o igual a la cantidad de productos registrados en el sistema no importando la categoría del producto, es decir no interesa si es medicamento ó insumo.

| Unidad de Salud:    | Amatepec                          |
|---------------------|-----------------------------------|
| No. Requisicion:    | 20007                             |
| Fecha:              | 26-10-2005                        |
| Personal Encargado: | Marta Susana Gómez Morataya       |
|                     |                                   |
| No.                 | PRODUCTO CANTIDAD                 |
|                     |                                   |
|                     | Agregar Producto Guardar Cancelar |

Figura. 75

La imagen de la izquierda (Figura 75) visualiza la estructura que posee la requisición, la cual es similar a la de la receta.

La forma en como se agregan y eliminan las filas es de la misma forma. Siempre se maneja los campos por defectos que para este caso son: La Unidad de Salud, el número de la requisición, la fecha diaria y el personal encargado.

| Microsoft | Internet Explorer            | ×                     |
|-----------|------------------------------|-----------------------|
| 1         | Se ha sobrepasado la cantida | d máxima de productos |
|           | Aceptar                      |                       |

Si se sobrepasa de la cantidad de productos se le presentará la alerta que se encuentra en la figura 76:

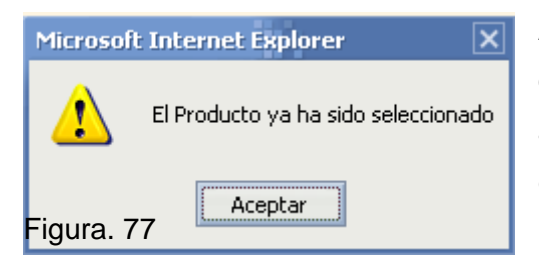

Al momento de estar seleccionando los productos puede darse el caso en que se escoja un producto previamente agregado, para esta situación la alerta es la que se presenta en la figura 77:

#### << Volver

|                                                | CUADRO DE MENSAJE |                   |          |  |  |  |  |  |
|------------------------------------------------|-------------------|-------------------|----------|--|--|--|--|--|
| iLa Requisición ha sido agregada exitosamente! |                   |                   |          |  |  |  |  |  |
|                                                | Ver Requisición   | Nueva Requisición | Cancelar |  |  |  |  |  |

Para que se registre la requisición, solamente presione el botón "Guardar"

(Figura 75) y se presentará la imagen de la derecha.

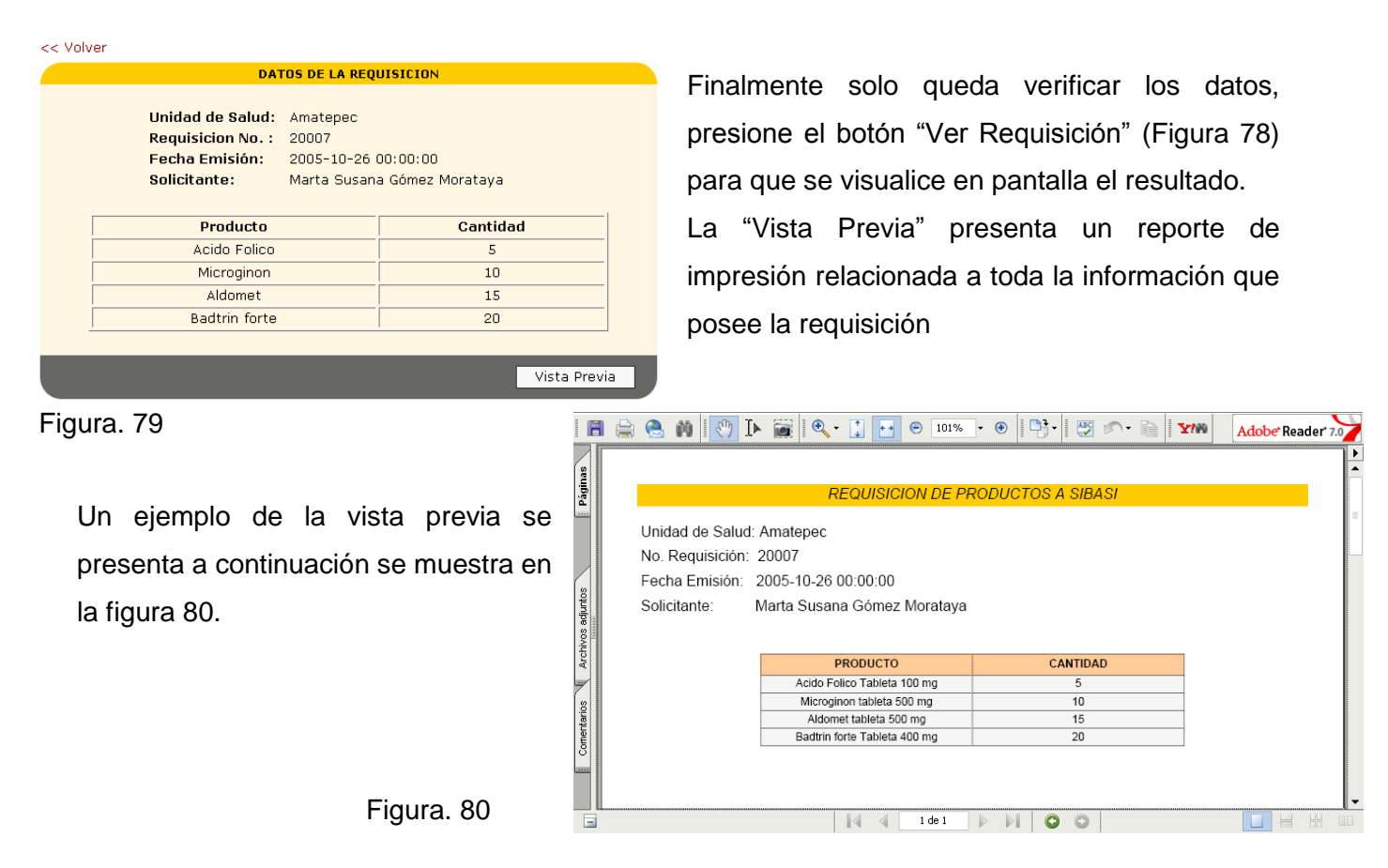

## 5. REPORTES

La información que se genera tanto en la parte de mantenimientos y movimientos se ve reflejada en los reportes como datos que sirven de evaluación y toma de decisiones para la Unidad de Salud considerada.

Todos los reportes son generados con el formato de documentos portátiles (Portable Document Format, PDF) empleada en empresas con estándares mundiales para una distribución e intercambio seguros y fiables de documentos electrónicos.

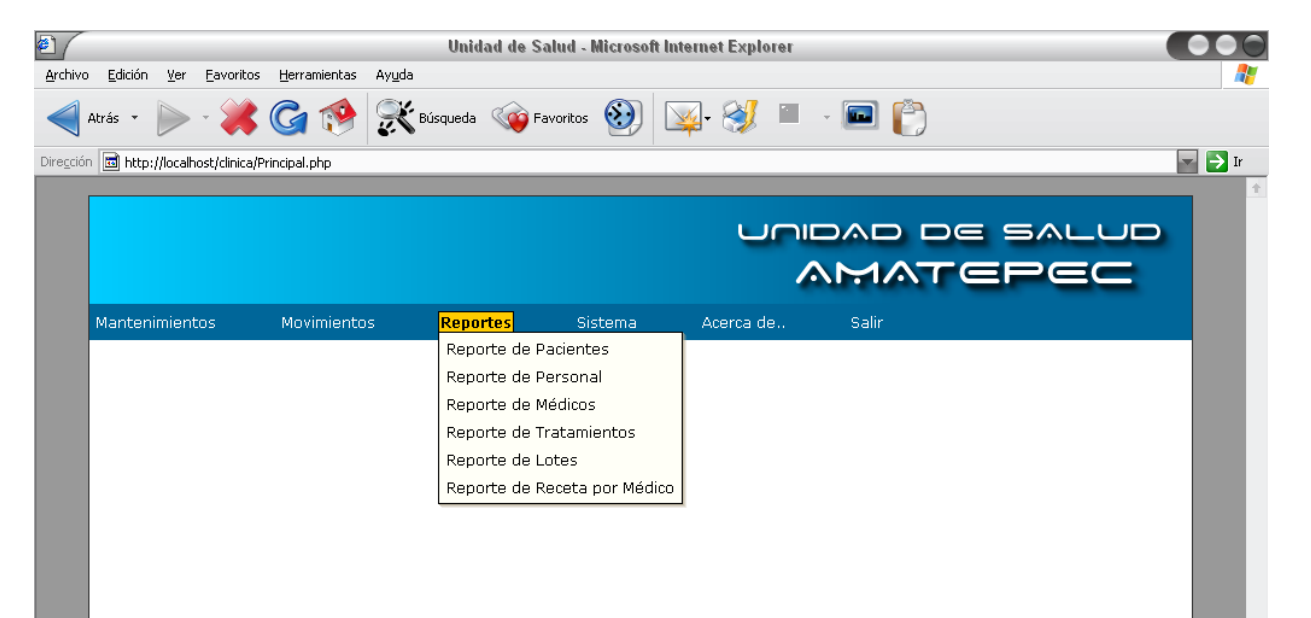

Dentro de los reportes que se han establecido (como se muestran en la figura 81) son:

# - 5.1. REPORTE DE PACIENTES.

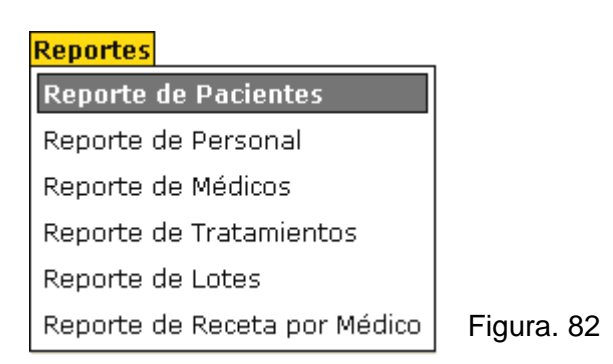

Este reporte se genera mediante la consulta de algunos datos específicos, como son el código del paciente, la fecha y alguna palabra clave.

| << Volver           |                                  |            |
|---------------------|----------------------------------|------------|
| FORMULARIO IM       | PRESION DE REPORTES DE PACIENTES |            |
| Paciente<br>Fecha   |                                  |            |
| Buscar por Normore: | Vista Previa Cancelar            | Figura. 83 |

En la imagen de arriba (Figura 83), se puede apreciar lo anteriormente dicho. El Reporte puede ser tomado de un paciente inicial a un paciente final mediante su código; también mediante una fecha de inicio y fin dentro de un tiempo válido en que podrían haberse registrado los pacientes.

| << Volver                                                               |      |
|-------------------------------------------------------------------------|------|
| FORMULARIO IMPRESION DE REPORTES DE PACIENTES                           |      |
| Paciente 1001 1017<br>Fecha 01-11-2004 13-10-2005<br>Buscar por Nombre: |      |
| Vista Previa Canc                                                       | elar |
|                                                                         |      |

Una vez seleccionado los campos, proceda a dar clic al botón "Vista Previa" (Ver Figura 84), para tener una visualización preliminar del reporte.

|              |   |            |                                    | 103% - (  | Ð 📑 🛛 🦉 🔊 • 🗎 🏹                           | Sustituya el pa<br>formularios ele | apel por<br>ctrónicos |
|--------------|---|------------|------------------------------------|-----------|-------------------------------------------|------------------------------------|-----------------------|
| $\mathbb{Z}$ |   |            |                                    |           |                                           |                                    |                       |
| linas        |   |            |                                    |           |                                           |                                    | - Iñ                  |
| Pág          |   |            | LISTAE                             | O DE P    | ACIENTES                                  |                                    |                       |
|              |   | UNIDAD D   | E SALUD: "AMATEPEC"                |           |                                           |                                    |                       |
| (g)          |   | Fecha de G | Generación de Reporte: 26-10-2005  |           |                                           |                                    |                       |
| djunt        |   |            |                                    |           | Paciente: De 1<br>Fecha: De 01-11-2004 Ha | .001 Hasta 1017<br>asta 13-10-2005 |                       |
| ivos a       |   | Código     | Nombre Completo                    | Edad      | Dirección                                 | Tipo Sangre                        |                       |
| Arch         |   | 1001       | Mario Enrique Gomez Padilla        | 26 Año(s) | Bosque de la Paz                          | SSS                                |                       |
|              |   | 1002       | Carlos Alberto Perez Salguero      | 25 Año(s) | San Jose                                  |                                    |                       |
| 6            |   | 1003       | Maria Concepcion Gutierres Urrutia | 28 Año(s) | Las Margaritas                            |                                    |                       |
| ariö         |   | 1005       | Braian Dossi Ventura Gonzales      | 21 Año(s) | Santos 2                                  |                                    |                       |
| Juent        |   | 1006       | Ruben Alexi Anaya Umaya            | 25 Año(s) | San Jose                                  | RH+                                |                       |
| 8            |   | 1008       | Bryan Dossy Perez Urrutia          | 26 Año(s) | Santos 2                                  |                                    |                       |
| 12222        |   | 1012       | Carmen Maria Concepcion Guevara    | 18 Año(s) | Col. Alpes                                |                                    |                       |
|              | ( | 1013       | Laura Isabel Melara Cartagena      | 65 Año(s) | Santa Lucia                               |                                    |                       |
|              |   |            |                                    |           |                                           |                                    | -                     |
|              |   |            | 1 d                                | le 1 📄    |                                           |                                    |                       |
|              |   |            |                                    |           |                                           |                                    |                       |

Figura. 85

# - 5.2. REPORTE DE PERSONAL.

| Reportes                     |            |
|------------------------------|------------|
| Reporte de Pacientes         |            |
| Reporte de Personal          |            |
| Reporte de Médicos           |            |
| Reporte de Tratamientos      |            |
| Reporte de Lotes             |            |
| Reporte de Receta por Médico | Figura. 86 |

Para el Reporte del Personal, solamente se necesita establecer un código de personal inicial y final, se puede también definir una palabra clave para efectuar una consulta mas precisa y se presente un reporte más exacto.

| << Volver                      |                                |                     |
|--------------------------------|--------------------------------|---------------------|
| FORMULARIO IM                  | PRESION DE REPORTES DEL PERSON | NAL                 |
| Personal<br>Buscar por Nombre: |                                | ]                   |
|                                | Vista Previa                   | Cancelar Figura. 87 |

En la siguiente imagen (Figura 88), se presenta un listado de todo el personal de la Unidad de Salud que se encuentran registrados, esta ventana se despliega al momento de dar clic en cualquiera de los botones que corresponden al campo "Personal" del "Formulario de Impresión de Reportes del Personal".

| Sele       | ccion del Perso | nal - Microsoft Internet Explorer     |     | -      |          |
|------------|-----------------|---------------------------------------|-----|--------|----------|
|            |                 |                                       |     |        | <b>^</b> |
| << \       | olver           |                                       |     |        |          |
|            | LIS             | TADO DEL PERSONAL DE LA UNIDAD DE SAL | LUD |        |          |
|            |                 | Nombre del Personal:                  |     | Buscar |          |
|            | Codigo          | Nombre del Personal                   |     |        |          |
| ullet      | 1004            | Marta Susana Gómez Morataya           |     |        |          |
| $\bigcirc$ | 1005            | Mario Alberto Palencia Ramos          |     |        |          |
| $\bigcirc$ | 1009            | carlos adolfo moya rodriguez          |     |        |          |
| $\bigcirc$ | 1010            | erica elisabeth garcia estrada        |     |        |          |
| $\bigcirc$ | 1011            | karla lisette Albanez Moreno          |     |        |          |
| $\bigcirc$ | 1012            | banesa constansa Moreno Cartajena     |     |        |          |
| 0          | 1013            | karlin Noemi siguenza calderon        |     |        |          |
|            |                 |                                       |     |        |          |
|            |                 |                                       |     | Enviar |          |
|            |                 |                                       |     |        | ' 🗆      |
|            |                 |                                       |     |        | -        |

Con respecto a la figura anterior (Figura 88), tanto para la selección del personal inicial y final se desplegará dicha imagen, con el objeto de seleccionar al personal deseado y se agregue al "Formulario de Impresión de Reportes del Personal".

| << Volver                             |                  |          |
|---------------------------------------|------------------|----------|
| FORMULARIO IMPRESION DE REI           | PORTES DEL PERSC | INAL     |
| Personal 1004 .<br>Buscar por Nombre: | 1011 .           |          |
|                                       | Vista Previa     | Cancelar |

Un ejemplo para este tipo de reporte se puede visualizar en el cuadro de imagen a la izquierda (Figura 89), en donde se han seleccionado del personal 1004 y 1011 como límites inicial y final de la consulta.

Figura. 89

La salida de impresión se encuentra en la imagen ó figura 90.

|                        |   | (                                                            | ) 🕐 I>                                                                                                    | • بې                                                                                                    | <b>↓</b> +→          | 1039  | · • ( | ⊛ 📑 -                                                                 | <b>8</b>                                                   | •                                        | <b>Y</b> !% | Adobe Rea                                                                    | der 7.0 |
|------------------------|---|--------------------------------------------------------------|----------------------------------------------------------------------------------------------------|----------------------------------------------------------------------------------------------------|----------------------|-------|-------|-----------------------------------------------------------------------|------------------------------------------------------------|------------------------------------------|-------------|------------------------------------------------------------------------------|---------|
| <b>。</b> [             |   |                                                              |                                                                                                    |                                                                                                    |                      |       |       |                                                                       |                                                            |                                          |             |                                                                              |         |
| Página                 |   |                                                              |                                                                                                    |                                                                                                    | LI                   | STADO | DEL F | PERSONAL                                                              | L                                                          |                                          |             |                                                                              |         |
| 9                      |   |                                                              |                                                                                                    |                                                                                                    |                      |       |       |                                                                       |                                                            |                                          |             |                                                                              |         |
| Archivos a             | _ | UNIDAD<br>Fecha de                                           | DE SALUD: "AMA<br>Generación de R                                                                          | TEPEC"<br>eporte: 26-10-200                                                                                         | 05                   |       |       |                                                                       |                                                            |                                          | Personal    | : De 1004 Hasta 1011                                                         |         |
| Archivos a             | ( | UNIDAD<br>Fecha de<br><mark>Código</mark>                    | DE SALUD: "AMA<br>Generación de R                                                                          | TEPEC"<br>eporte: 26-10-200<br>Iombre Comple                                                                        | o5<br>eto            | E     | lad   |                                                                       | Direco                                                     | ción                                     | Personal    | : De 1004 Hasta 1011<br>Profesión                                            |         |
| ios Archivos a         | ( | UNIDAD<br>Fecha de<br>Código<br>1004                         | DE SALUD: "AMA<br>Generación de R<br>Marta Susana                                                          | TEPEC"<br>eporte: 26-10-200<br>Iombre Comple<br>Gómez Moratay                                                       | os<br>eto<br>ya      | E     | lad   | Col. Laa Fortu                                                        | Direco<br>Ina Paje. 1                                      | c <mark>ión</mark><br>No 10              | Personal    | : De 1004 Hasta 1011<br>Profesión<br>Administrador                           | a       |
| ntarios Archivos a     |   | Código<br>1004                                               | DE SALUD: "AMA<br>Generación de R<br>Marta Susana<br>Marto Alberto I                                       | TEPEC"<br>eporte: 26-10-200<br>Iombre Comple<br>Gómez Moratay<br>Palencia Ramos                                     | eto<br>ya            | E     | lad   | Col. Laa Fortu<br>Col. La Rabida                                      | Direco<br>ina Paje. 1<br>a 33 Cl Ote                       | c <mark>ión</mark><br>No 10<br>9 No. 254 | Personal    | De 1004 Hasta 1011  Profesión Administrador Archivista                       | a       |
| omentarios Archivos a  | - | Código<br>1004<br>1005<br>1009                               | DE SALUD: "AMA<br>Generación de R<br>Marta Susana<br>Marta Susana<br>Mario Alberto I<br>carlos adolfo n    | TEPEC"<br>eporte: 26-10-200<br>Iombre Comple<br>Gómez Moratay<br>Palencia Ramos<br>ioya rodriguez                   | os<br>eto<br>ya      | E     | lad   | Col. Laa Fortu<br>Col. La Rabida<br>colonia las ma                    | Direcc<br>ina Paje. 1<br>a 33 Cl Ote<br>argaritas          | c <mark>ión</mark><br>No 10<br>9 No. 254 | Personal    | De 1004 Hasta 1011 Profesión Administrador Archivista estudiante             | a       |
| Comentarios Archivos a |   | UNIDAD<br>Fecha de<br>Código<br>1004<br>1005<br>1009<br>1010 | DE SALUD: "AMA<br>Generación de R<br>Marta Susana<br>Mario Alberto I<br>carlos adolfo n<br>erica elisabeth | TEPEC"<br>sporte: 26-10-200<br>dombre Comple<br>Gómez Moratay<br>Palencia Ramos<br>noya rodriguez<br>garcia estrada | os<br>eto<br>ya<br>s | E     | lad ( | Col. Laa Fortu<br>Col. La Rabida<br>colonia las ma<br>colonia los ang | Direcc<br>Ina Paje. 1<br>a 33 CI Ote<br>argaritas<br>geles | c <mark>ión</mark><br>No 10<br>9 No. 254 | Personal    | De 1004 Hasta 1011  Profesión Administrador Archivista estudiante secretaria | a       |

Figura. 90

Este es la salida del reporte terminado con respecto a la consulta planteada anteriormente

#### 5.3. REPORTE DE MEDICOS. Ξ.

| Reportes                     |            |
|------------------------------|------------|
| Reporte de Pacientes         |            |
| Reporte de Personal          |            |
| Reporte de Médicos           |            |
| Reporte de Tratamientos      |            |
| Reporte de Lotes             |            |
| Reporte de Receta por Médico | Figura. 91 |

El Reporte de Médicos es para llevar un control de todos los médicos que se encuentran registrados en la unidad de salud.

Los pasos para generarlo son similares a los anteriormente descritos.

Para el "Formulario Impresión de Reportes de Médicos" solo se necesitan datos del médico, para obtenerlo solamente se presionan cualquiera de los botones respectivos al campo "Médico".

|               |     | << Vo                   | lver                                                                                                    |                                             |            |            |          |  |
|---------------|-----|-------------------------|----------------------------------------------------------------------------------------------------|---------------------------------------------|------------|------------|----------|--|
|               |     |                         | FORMULARIO IMPRESION D                                                                                               | REPORTES DE MEDICOS                         |            |            |          |  |
|               |     | l                       | Medico Medico Buscar por Nombre:                                                                                     |                                             |            |            |          |  |
|               |     |                         |                                                                                                    | Vista Previa Cancelar                       | Figura. 92 | 2          |          |  |
|               | 1 🚖 | 😫 M                     | 🕐 🕨 🗑 🔍 💽                                                                                                    | <ul> <li>● 103% • ●</li> <li>● ■</li> </ul> |            | Adobe Read | der' 7.0 |  |
| as            |     |                         |                                                                                                    |                                             |            |            | ►        |  |
| Págir         |     |                         | L                                                                                                    | ISTADO DE MEDICOS                           |            |            |          |  |
| mentarios wiv |     | UNIDAD DI<br>Fecha de G | DE SALUD: "AMATEPEC"<br>Generación de Reporte: 26-10-2005<br>Médico: De 1001 Hasta 1007<br>Médico: Palabra Clave "N" |                                             |            |            |          |  |
| Ô             |     | Código                  | Nombre Completo                                                                                                    | Dirección                                   | Telefono   | Profesion  |          |  |
| 10000         |     | 1007                    | Nelly Carolina Giron Crespo                                                                                          | colonia buna vista                          | 22669988   | medico     |          |  |

Para los siguientes dos últimos reportes no se detallarán los procedimientos de generación, debido a que funcionan de igual manera a los ya explicados, por lo tanto solo se mostrarán las salidas para efecto de mostrar la salida de cada uno de ellos.

# - 5.4. REPORTE DE LOTES.

Los tratamientos son establecidos de acuerdo al sexo y la edad del paciente, y estas quedan registradas al momento de crearse la receta; por lo tanto este reporte pretende mostrar el número de tratamientos que se han emitido por receta.

|               |                | 00             | 9                  | [Þ             |                    | •       | •       | ++          | • 1               | 103%    | • 📀   | - 17 |      | 5       | ·       | ¥!                | 9                      | Adobe                   | e Reader        | 7.0   |
|---------------|----------------|----------------|--------------------|----------------|--------------------|---------|---------|-------------|-------------------|---------|-------|------|------|---------|---------|-------------------|------------------------|-------------------------|-----------------|-------|
| Páginas       |                |                |                    |                | LR                 | STAL    | DO DI   | <u>E TR</u> | <mark>ATAN</mark> | MIEN    | tos e |      | os e | EN RE   | CET     | A                 |                        |                         |                 |       |
| nentarios uiv | UNIDA<br>Fecha | AD DE<br>de Ge | SALUD:<br>neración | "AMAT<br>de Re | "EPEC"<br>porte: 2 | 6-10-20 | DO5     |             |                   |         |       |      |      | Fecha E | misión: | Tratam<br>De 01-0 | iento: De<br>6-2005 Ha | AMI Hasta<br>asta 01-10 | a OAH<br>)-2005 |       |
| 8             |                |                |                    |                | Códi               | igo     |         |             | S                 | ervicio |       |      |      | Т       | otal    |                   |                        |                         |                 |       |
|               |                |                |                    |                | CI                 | I       | Control | Infanti     | il                |         |       |      |      |         | 1       |                   |                        |                         |                 |       |
|               |                |                |                    |                |                    |         |         |             |                   |         |       |      |      |         |         |                   |                        |                         |                 | -     |
| -             |                |                |                    |                |                    |         |         | 4           | 1 d               | de 1    |       |      |      |         |         |                   |                        |                         |                 |       |
|               |                |                |                    |                |                    |         |         |             |                   |         |       |      |      |         |         |                   |                        |                         | Figura          | ı. 94 |

- 5.5. REPORTE DE RECETA POR MEDICO.

Los Médicos diariamente generan recetas, y para llevar ese control existe el presente reporte, indicando la receta con su respectiva fecha de emisión y paciente, así como el paciente al cual se le entregó.

| LISTADO DE RECETAS POR MEDICO                                                                           |                                 |              |                                    |               |  |  |  |  |
|----------------------------------------------------------------------------------------------------|---------------------------------|--------------|------------------------------------|---------------|--|--|--|--|
| UNIDAD DE SALUD: "AMATEPEC"<br>Fecha de Generación de Reporte: 26-10-2005<br>Médico: De 1000 Hasta 1008 |                                 |              |                                    |               |  |  |  |  |
| Código                                                                                                  | Nombre del Médico               | N° de Receta | Nombre del Paciente                | Fecha Emisión |  |  |  |  |
| 1002                                                                                                    | Rigoberto Antonio Rivera Claros | 90007        | Mario Enrique Gomez Padilla        | 2005-10-13    |  |  |  |  |
| 1002                                                                                                    | Rigoberto Antonio Rivera Claros | 90001        | Laura Isabel Melara Cartagena      | 2005-10-05    |  |  |  |  |
| 1002                                                                                                    | Rigoberto Antonio Rivera Claros | 90002        | Cintya Maria Cordova Cordova       | 2005-10-05    |  |  |  |  |
| 1002                                                                                                    | Rigoberto Antonio Rivera Claros | 90003        | ana belen Sosa Giron               | 2005-10-11    |  |  |  |  |
| 1002                                                                                                    | Rigoberto Antonio Rivera Claros | 90003        | ana belen Sosa Giron               | 2005-10-11    |  |  |  |  |
| 1002                                                                                                    | Rigoberto Antonio Rivera Claros | 90004        | Raul Alfredo Gonsalez Peña         | 2005-10-11    |  |  |  |  |
| 1002                                                                                                    | Rigoberto Antonio Rivera Claros | 90007        | Mario Enrique Gomez Padilla        | 2005-10-13    |  |  |  |  |
| 1002                                                                                                    | Rigoberto Antonio Rivera Claros | 90005        | Mario Enrique Gomez Padilla        | 2005-10-11    |  |  |  |  |
| 1002                                                                                                    | Rigoberto Antonio Rivera Claros | 90006        | Maria Concepcion Gutierres Urrutia | 2005-10-11    |  |  |  |  |
| 1002                                                                                                    | Rigoberto Antonio Rivera Claros | 90006        | Maria Concepcion Gutierres Urrutia | 2005-10-11    |  |  |  |  |
| 1002                                                                                                    | Rigoberto Antonio Rivera Claros | 90000        | ana belen Sosa Giron               | 2005-09-28    |  |  |  |  |

Figura. 95

# ALERTAS DE EXISTENCIAS MÍNIMAS.

El proceso consiste en que cuando se hace una entrada de medicamentos a la base de datos, la cantidad de entrada de medicamentos sirva como punto de referencia para hacer otros futuros pedidos de esos medicamentos.

La cantidad de medicamentos que entran se establece como el máximo de medicamentos y el mínimo será el 15% de esa cantidad.

Cuando el sistema vaya despachando recetas la cantidad de los medicamentos tiende a disminuir, y cuando se de ese caso, se aproximará mas al 15% del mínimo de los medicamentos.

En el formulario de receta despachada se muestra un mensaje que dice "Existen medicamentos que tienen existencias agotadas desea hacer una requisición en este momento", este mensaje se mostrará solo cuando se despachen medicamentos que tienen agotadas las existencias y puede ser mas de uno.

| Mantenimientos | Movimientos                                                                                                    | Inventario                                               | Reportes                | Acerca de                  | Salir |   |
|----------------|----------------------------------------------------------------------------------------------------|----------------------------------------------------------|-------------------------|----------------------------|-------|---|
|                | Microsoft Internet           Image: Construction of the sector of the sector of | Explorer<br>dicamentos que tienen a<br>iento?<br>Aceptar | gotadas las existencias | desea hacer una requisició | in    | 2 |
|                | << Volve                                                                                                    | er                                                       | CUADRO DE MEN           | SAJE                       |       |   |

Figura. 96

Si se presiona aceptar se abrirá el formulario de Requisiciones del Sistema, de lo contrario no hará nada.

Se muestra el formulario siguiente:

|      |                                                | Unidad de Salud:                              | Amatepec                    |  |          |  |     |  |
|------|------------------------------------------------|-----------------------------------------------|-----------------------------|--|----------|--|-----|--|
|      |                                                | No. Requisicion:                              | 20001                       |  |          |  |     |  |
|      |                                                | Fecha:                                        | 06-11-2005                  |  |          |  |     |  |
|      | F                                              | ersonal Encargado:                            | Marta Susana Gómez Morataya |  |          |  |     |  |
| No   |                                                |                                               |                             |  | CANTIDAD |  |     |  |
| 110. |                                                | 1                                             | FRODUCTO                    |  | CANTIDAD |  |     |  |
| 1    | 1003                                           | 1003 Amoxicilina Tableta Ranurada 500 mg 1525 |                             |  |          |  |     |  |
| 2    | 1004                                           | 1004 Mebendazol Tableta 400 mg 1330 -         |                             |  |          |  |     |  |
| 3    | 1006                                           | 1006 Rifampicina Capsula 300 mg 1600 -        |                             |  |          |  |     |  |
| 4    | 1005 Secnidazol Tableta Ranurada 500 mg 1400 - |                                               |                             |  |          |  |     |  |
|      |                                                |                                               | Agregar Producto Guardar    |  | ancelar  |  | Fig |  |

El formulario listará los medicamentos que tienen pocas existencias y las cantidades alternativas para hacer los pedidos. Mediante un cálculo de consumo de medicamentos por recetas en un mes se establece que cantidad es recomendable para hacer el pedido más un quince por ciento de más como holgura, esto dependerá del que tanto se consumió un determinado producto en ese lapso de tiempo y puede ser una cantidad variable.

Si se presiona el botón de Guardar, se muestra el cuadro de mensaje:

| << Volver                                      |                 |                   |          |            |  |  |  |  |  |
|------------------------------------------------|-----------------|-------------------|----------|------------|--|--|--|--|--|
| CUADRO DE MENSAJE                              |                 |                   |          |            |  |  |  |  |  |
| iLa Requisición ha sido agregada exitosamente! |                 |                   |          |            |  |  |  |  |  |
|                                                | Ver Requisición | Nueva Requisición | Cancelar | Figura. 98 |  |  |  |  |  |

Si se desea ver la Requisición Generada presione el botón Ver Requisición del cuadro de mensaje anterior. Y se muestra el formulario de Requisición Generada

Esta opción solamente se muestra y es válida para los usuarios con perfil de "Administrador"

Posee dos submenús (Como se muestra en la figura 99):

| <b>Sistema</b> |
|----------------|
| Usuarios       |
| Parámetros     |

Figura. 99

•

- Usuarios: Maneja el control de los usuarios del sistema, no se ampliará más debido a que este punto ya fue desarrollado anteriormente (Ver página 6).
- Parámetros: Controla básicamente dos características:

La cantidad máxima de medicamentos por receta: Esta cantidad se maneja para la generación de la receta, actualmente la unidad de salud maneja tres medicamentos como máximo por receta, pero se le ha considerado por cambios a futuro.

• La cantidad máxima de unidades por medicamento:

Es un valor que define un máximo al momento de digitar cantidades de unidades por medicamento, esto con el fin de evitar que se sobrepase.

Para efectuar cambios, simplemente digite los cantidades que se requieran para cada campo y presione guardar para que se registren los cambios (Figura100).

| << V | /olver                                                                                                    |             |
|------|----------------------------------------------------------------------------------------------------|-------------|
|      | FORMULARIO INGRESO DE PARAMETROS DEL SISTEMA                                                                                    |             |
| l    | Cantidad Máxima de Medicamentos por <mark>4</mark><br>Receta<br>Cantidad Máxima de Unidades por <mark>100</mark><br>Medicamento |             |
|      | Guardar Cancelar                                                                                                    | Figura. 100 |

Un mensaje de confirmación se le presentará indicando que los cambios se han efectuado de manera exitosa (Figura 101).

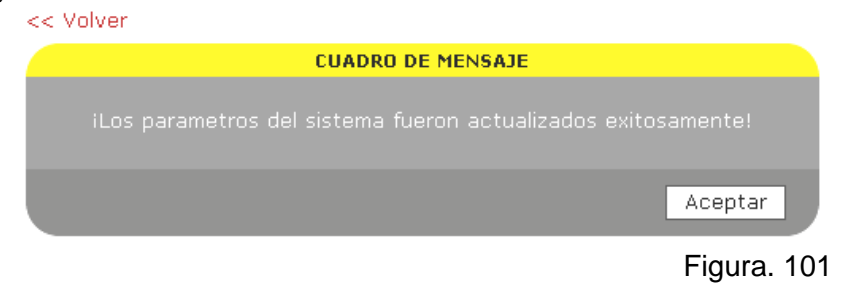

| Manual de Usuario. |  |
|--------------------|--|
| 7. ACERCA DE       |  |

Presenta los créditos de las personas que han llevado a cabo el desarrollo del presente proyecto, con el fin de resolver las necesidades que se plantearon en el análisis de la Unidad de Salud.

En la figura 102 se presenta la ventana que se muestra al momento de seleccionar ésta opción.

| ACERCA DE                       |                                                                                                    |
|---------------------------------|----------------------------------------------------------------------------------------------------|
| Sistema Diseñado por:           |                                                                                                    |
| Jonattan Alexis Lozano Peña     |                                                                                                    |
| Ana Patricia Girón Crespo       |                                                                                                    |
| Gilma Liliana Estrada de García |                                                                                                    |
|                                 |                                                                                                    |
|                                 | Figura. 102                                                                                                    |
|                                 | <b>ACERCA DE</b><br>Sistema Diseñado por:<br>Jonattan Alexis Lozano Peña<br>Ana Patricia Girón Crespo<br>Gilma Liliana Estrada de García |

# 8. SALIR

La Opción "SALIR" (Ver Figura 1), termina la sesión actual del sistema, y luego hay un redireccionamiento a la página de inicio de sesión por si desea iniciar como otro usuario.